## Overview of BloodTrack Manager

#### Objectives

- Identify how to see the Haemobank's inventory in BloodTrack Manager (BTM)
- Identify the main menu buttons used by Montlake
- Identify the Transactions performed by Montlake
- Determine if there are alerts that need to be acknowledged
- Explain the difference between units allocated to a patient and have Unit Status of Assigned vs Available in BTM
- Identify which units can be Unassigned in BTM

#### Terminology

- Dereservation Date: The date that the crossmatch will expire.
   Only present for units electronic crossmatched in the Haemobank
- Activate Out: Import unit to BloodTrack Manager software
- Return Stock: Export unit from BloodTrack Manager software
  - Also used to reset the unit so it can be Activated Out again
- Unassign: Release from allocation
  - Only able to perform if the unit is not physically labeled with patient information
- Remote Allocation: The unit was removed from the Haemobank for the patient

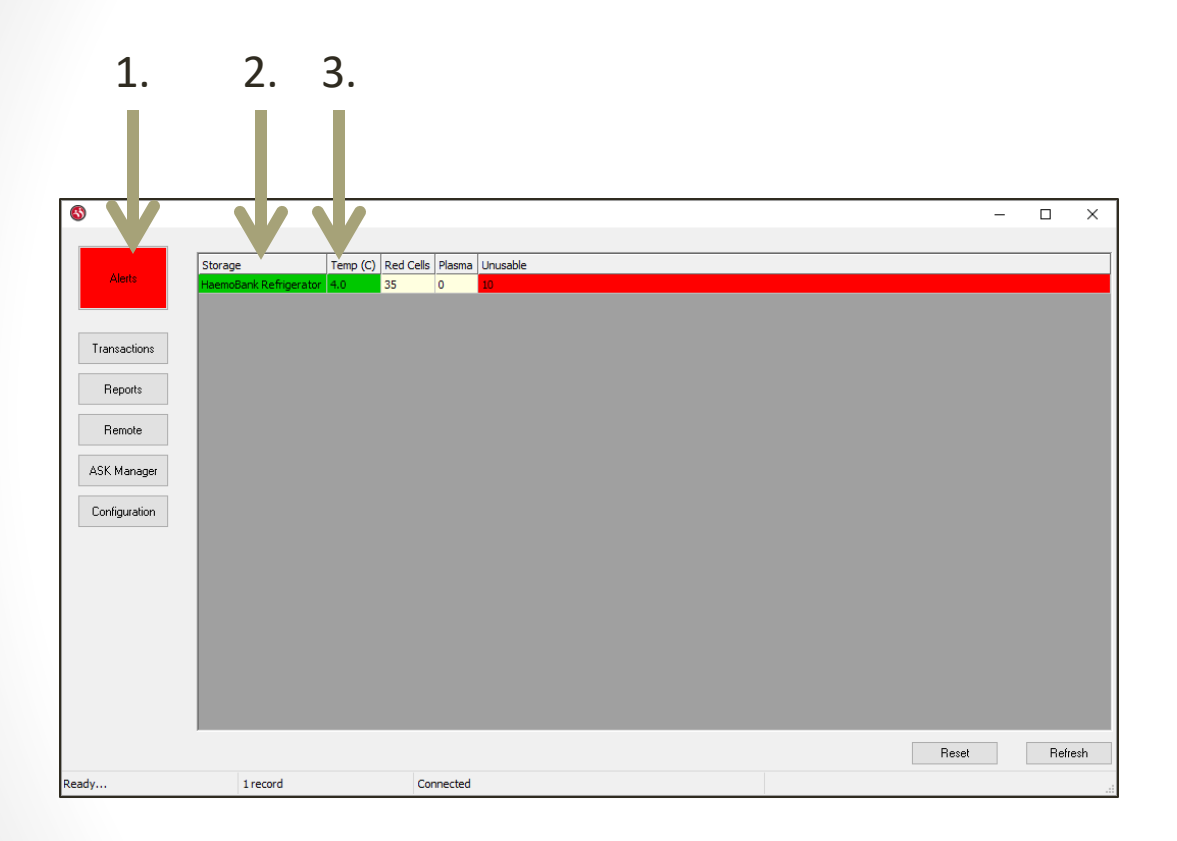

- 1. There is an active alert
  - Alert button is gray when there are no alerts active
- 2. The storage location has no alarms or needs (it is green)
- The temperature is acceptable (it is green)

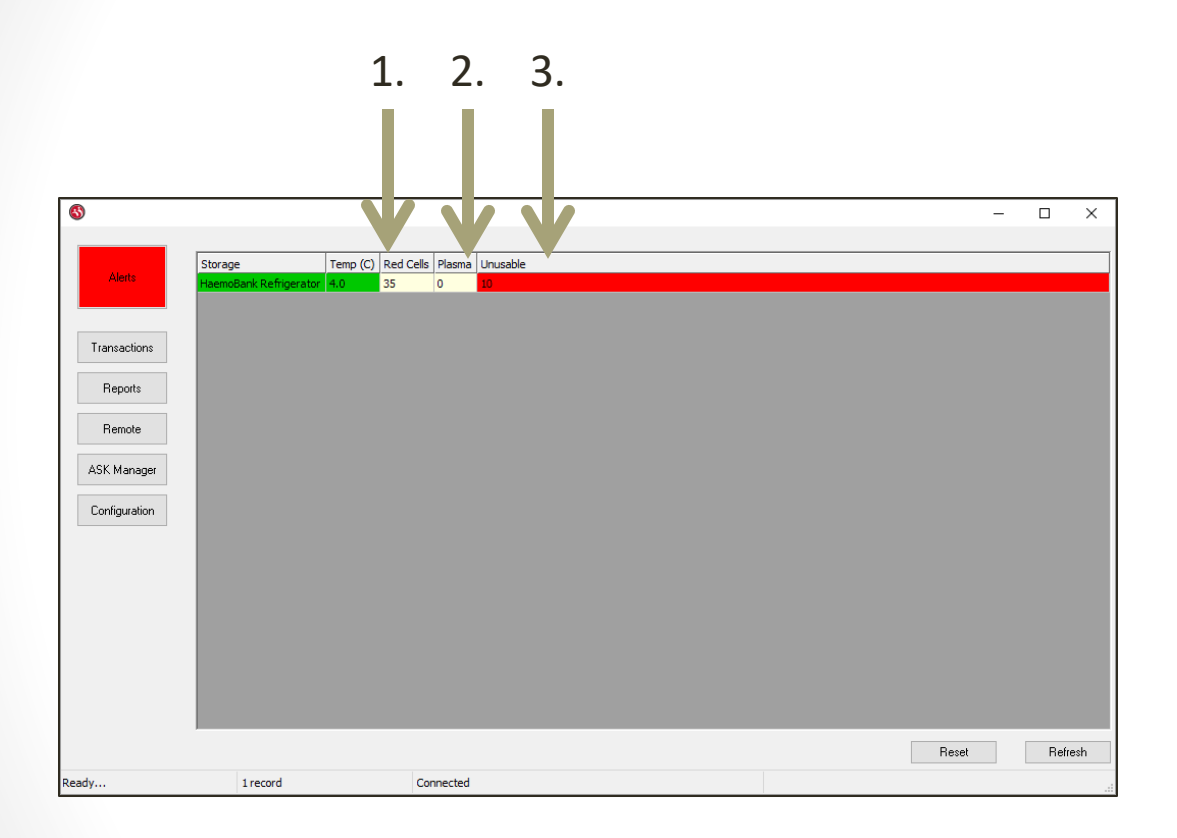

- There are 35
   RBCs in the
   Haemobank
- There are no plasma in the Haemobank
- There are 10 unusable units in the Haemobank

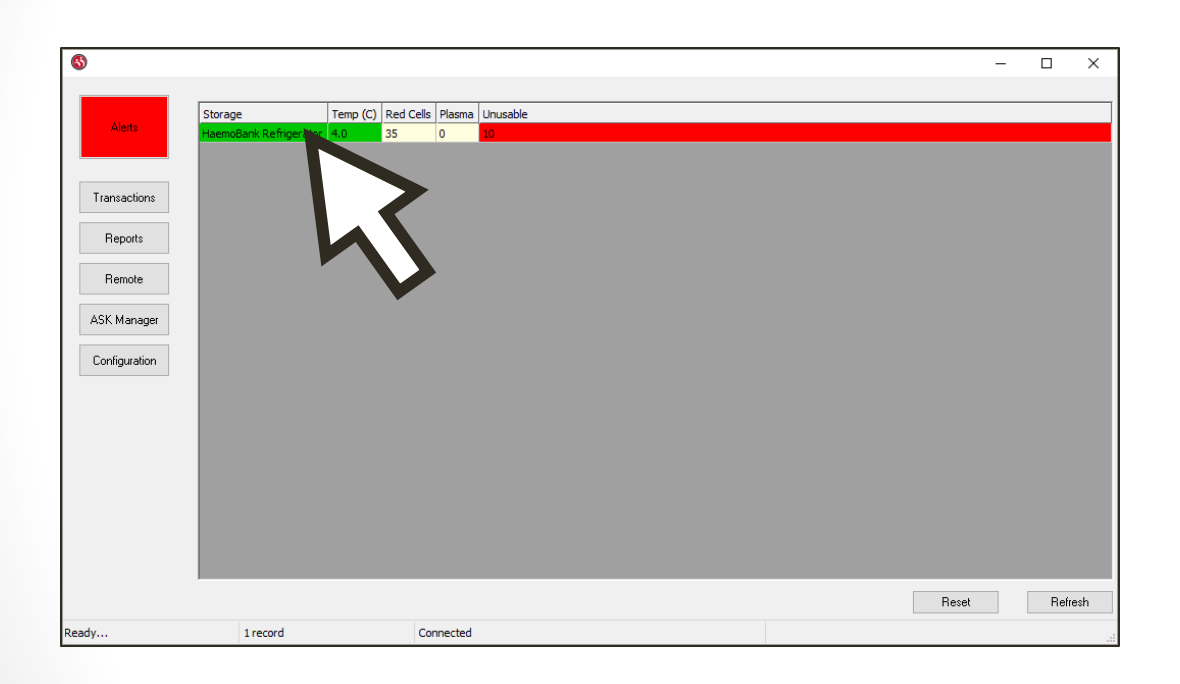

 Double click the storage location (we only have one at this time) to see the courier status

| _             |                        |          |           |           |                                |   |     |      |
|---------------|------------------------|----------|-----------|-----------|--------------------------------|---|-----|------|
| 5             |                        |          |           |           |                                | - |     |      |
|               |                        |          |           |           |                                |   |     |      |
| Alerte        | Storage                | Temp (C) | Red Cells | Plasma I  | inusable                       |   |     |      |
| Alerta        | HaemoBank Refrigerator | 4.0      | 35        | 0         | 0                              |   |     |      |
|               |                        |          |           |           |                                |   |     |      |
| Transactions  |                        |          |           |           | Place Track Course Costs       |   |     |      |
|               |                        |          |           |           | Blood Irack Courier Status     |   |     |      |
| Reports       |                        |          |           |           | Kiosk KIOSK                    |   |     |      |
|               |                        |          |           | 9         | torage: HaemoBank Refrigerator |   |     |      |
| Remote        |                        |          |           | L         | cation: NW Lab                 |   |     |      |
| ASK Manager   |                        |          |           | Last      | Heard: 20-Oct-2020 08:12:27    |   |     |      |
| northanagor   |                        |          |           | E         | apsed: 2 minutes ago           |   |     |      |
| Configuration |                        |          |           | Emergency | Blood: Enabled                 |   |     |      |
|               |                        |          |           | Temp      | rature: 4.0 C                  |   |     |      |
|               |                        |          | 8         | Rentati   |                                |   |     |      |
|               |                        |          |           | Labe      | Count 58                       |   |     |      |
|               |                        |          |           |           |                                |   |     |      |
|               |                        |          |           |           | OK                             |   |     |      |
|               |                        |          |           |           |                                |   |     |      |
|               |                        |          |           |           |                                |   |     |      |
|               |                        |          |           |           |                                |   |     |      |
|               |                        |          |           |           |                                |   |     |      |
|               |                        |          |           |           | Reset                          |   | Ref | resh |
| adv           | 1 record               |          | Co        | nnected   |                                |   |     |      |

- Label count
  - It prints two labels per unit so halve the label count to tell how many units can be allocated before running out

| -             |                                   |             |           |        |          |   |       |          |
|---------------|-----------------------------------|-------------|-----------|--------|----------|---|-------|----------|
| 3             |                                   |             |           |        |          | - |       | $\times$ |
|               |                                   |             |           |        |          |   |       |          |
| Stor          | age                               | Temp (C)    | Red Cells | Plasma | Unusable |   |       |          |
| Alerts        | noBank R <mark>efrigerator</mark> | 4.0         | 35        | 0      | 10       |   |       |          |
|               | Inve                              | ntory List  |           |        |          |   |       |          |
|               | Expir                             | ed Units    |           | - 8    |          |   |       |          |
| Transactions  | Dere                              | servation D | )ate      | - 8    |          |   |       |          |
|               | Stora                             | age History |           | - 8    |          |   |       |          |
| Reports       | Temp                              | perature Hi | story     | - 8    |          |   |       |          |
|               | Rem                               | ote Control |           | - 8    |          |   |       |          |
| Remote        |                                   |             |           |        |          |   |       |          |
| ASK Managor   |                                   |             |           |        |          |   |       |          |
| A SIX Manager |                                   |             |           |        |          |   |       |          |
| Configuration |                                   |             |           |        |          |   |       |          |
|               |                                   |             |           |        |          |   |       |          |
|               |                                   |             |           |        |          |   |       |          |
|               |                                   |             |           |        |          |   |       |          |
|               |                                   |             |           |        |          |   |       |          |
|               |                                   |             |           |        |          |   |       |          |
|               |                                   |             |           |        |          |   |       |          |
|               |                                   |             |           |        |          |   |       |          |
|               |                                   |             |           |        |          |   |       |          |
|               |                                   |             |           |        |          |   |       |          |
|               |                                   |             |           |        |          |   |       |          |
|               |                                   |             |           |        | Reset    |   | Refre | sh       |
| .eady         | 1 record                          |             | Cor       | nected |          |   |       |          |

- Right click the storage location (we only have one at this time) to see:
  - Inventory List
  - Expired Units
  - Dereservation
     Date
  - Storage History
  - Temperature History
  - Remote Control

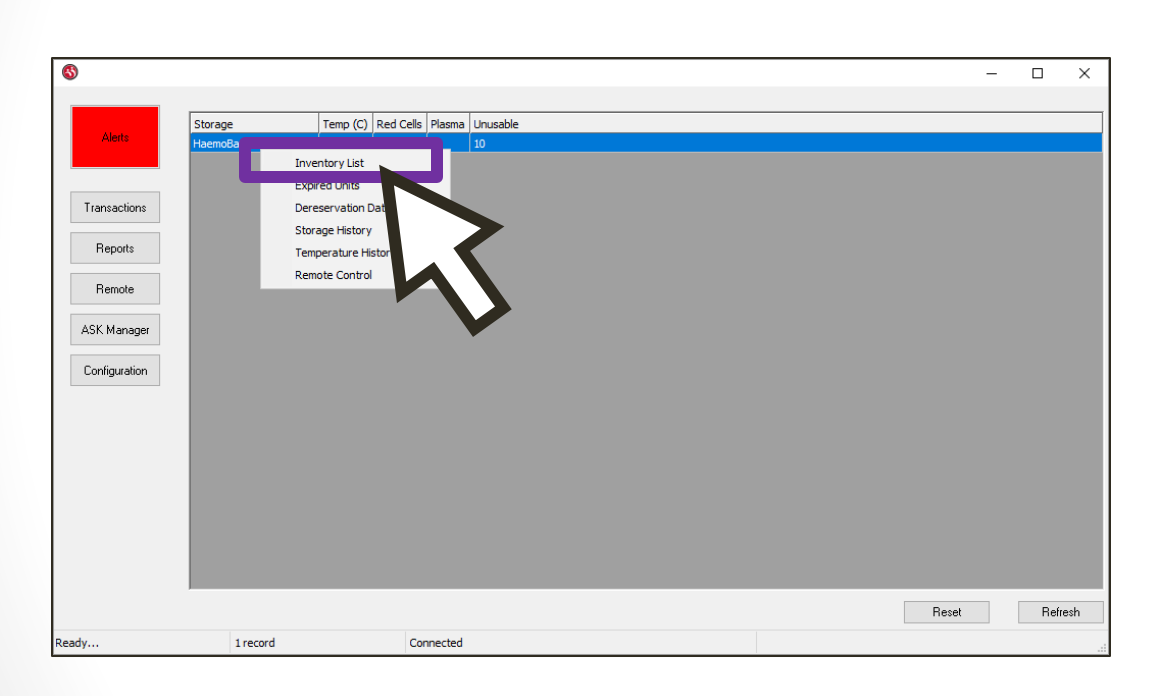

- Click Inventory
   List
  - These are the units physically in the Haemobank right now

## BloodTrack Manager – Printing Inventory Report

| 🔇 BloodTrack Man  | ager®         |               |                                  |                              |                          |                           |                      |             | - 0                 | × |
|-------------------|---------------|---------------|----------------------------------|------------------------------|--------------------------|---------------------------|----------------------|-------------|---------------------|---|
|                   | Inventory Rep | ort for Haemo | Bank Refrigerator                | <ul> <li>✓ for ur</li> </ul> | nits in storage at least | Days                      |                      |             |                     |   |
| Unit              | Blood Group   | Product Code  | Product                          |                              | Expiration Date          | Patient                   | ☑ Dereservation Date | Unit Status | Storage Date        | ^ |
| W1416 20 200016 J | O Pos         | E0379V00      | RED BLOOD CELLS CP2D>AS3/500mL   | /refg Irradiated Res         | 31-Dec-2020 23:59:59     | ZZTEST, RAINBOW (A159487) | 23-Oct-2020 23:59:59 | Assigned    | 20-Oct-2020 12:26:0 | 8 |
| W1416 20 400002 E | O Pos         | E0379V00      | RED BLOOD CELLS CP2D > AS3/500mL | /refg Irradiated Res         | 04-Nov-2020 23:59:59     | ZZTEST, MOONBEAM (A159753 | 0)                   | Available   | 20-Oct-2020 11:06:1 | 8 |
| W1416 20 200031 L | O Pos         | E0379V00      | RED BLOOD CELLS CP2D > AS3/500mL | /refg Irradiated Res         | 31-Dec-2020 23:59:59     | ZZTEST, APRIL (A159263)   | 27-Jan-2021 23:59:59 | Assigned    | 16-Oct-2020 14:36:4 | 6 |
| W1416 20 200030 N | O Pos         | E0379V00      | RED BLOOD CELLS CP2D > AS3/500mL | /refg Irradiated Res         | 31-Dec-2020 23:59:59     | ZZTEST, APRIL (A159263)   | 27-Jan-2021 23:59:59 | Assigned    | 16-Oct-2020 14:17:2 | 7 |
| W1416 20 200024 J | O Pos         | E0379V00      | RED BLOOD CELLS CP2D>AS3/500mL   | /refg Irradiated Res         | 31-Dec-2020 23:59:59     |                           |                      | Available   | 20-Oct-2020 12:26:1 | 6 |
| W1416 20 200032 J | O Pos         | E0379V00      | RED BLOOD CELLS CP2D>AS3/500mL   | /refg Irradiated Res         | 31-Dec-2020 23:59:59     |                           |                      | Available   | 16-Oct-2020 14:36:5 | 4 |
| W1416 20 200033 H | O Pos         | E0379V00      | RED BLOOD CELLS CP2D>AS3/500mL   | /refg Irradiated Res         | 31-Dec-2020 23:59:59     |                           |                      | Available   | 16-Oct-2020 14:37:0 | 0 |
| W1416 20 200034 F | O Pos         | E0379V00      | RED BLOOD CELLS CP2D > AS3/500mL | /refg Irradiated Res         | 31-Dec-2020 23:59:59     |                           |                      | Available   | 16-Oct-2020 14:37:0 | 6 |
| W1416 20 200035 D | O Pos         | E0379V00      | RED BLOOD CELLS CP2D > AS3/500mL | /refg Irradiated Res         | 31-Dec-2020 23:59:59     |                           |                      | Available   | 16-Oct-2020 14:37:1 | 2 |
| W1416 20 200036 B | O Pos         | E0379V00      | RED BLOOD CELLS CP2D>AS3/500mL   | /refg Irradiated Res         | 31-Dec-2020 23:59:59     |                           |                      | Available   | 16-Oct-2020 14:37:1 | 7 |
| W1416 20 200037 9 | O Pos         | E0379V00      | RED BLOOD CELLS CP2D>AS3/500mL   | /refg Irradiated Res         | 31-Dec-2020 23:59:59     |                           |                      | Available   | 16-Oct-2020 14:37:2 | 3 |
| W1416 20 200038 7 | O Pos         | E0379V00      | RED BLOOD CELLS CP2D > AS3/500mL | /refg Irradiated Res         | 31-Dec-2020 23:59:59     |                           |                      | Available   | 16-Oct-2020 14:37:2 | 9 |
| W1416 20 200039 5 | O Pos         | E0379V00      | RED BLOOD CELLS CP2D > AS3/500mL | /refg Irradiated Res         | 31-Dec-2020 23:59:59     |                           |                      | Available   | 16-Oct-2020 14:37:3 | 4 |
| W1416 20 200040 J | O Pos         | E0379V00      | RED BLOOD CELLS CP2D > AS3/500mL | /refg Irradiated Res         | 31-Dec-2020 23:59:59     |                           |                      | Available   | 16-Oct-2020 14:37:3 | 9 |
| W1416 20 200041 H | O Pos         | E0379V00      | RED BLOOD CELLS CP2D > AS3/500mL | /refg Irradiated Res         | 31-Dec-2020 23:59:59     |                           |                      | Available   | 16-Oct-2020 14:37:4 | 5 |
| W1416 20 200042 F | O Pos         | E0379V00      | RED BLOOD CELLS CP2D>AS3/500mL   | /refg Irradiated Res         | 31-Dec-2020 23:59:59     |                           |                      | Available   | 16-Oct-2020 14:37:5 | 0 |
| W1416 20 200043 D | O Pos         | E0379V00      | RED BLOOD CELLS CP2D>AS3/500mL   | /refg Irradiated Res         | 31-Dec-2020 23:59:59     |                           |                      | Available   | 16-Oct-2020 14:37:5 | 5 |
| W1416 20 200044 B | O Pos         | E0379V00      | RED BLOOD CELLS CP2D > AS3/500mL | /refg Irradiated Res         | 31-Dec-2020 23:59:59     |                           |                      | Available   | 16-Oct-2020 14:38:0 | 3 |
| W1416 20 200045 9 | O Pos         | E0379V00      | RED BLOOD CELLS CP2D>AS3/500mL   | /refg Irradiated Res         | 31-Dec-2020 23:59:59     |                           |                      | Available   | 16-Oct-2020 14:38:1 | 4 |
| W1416 20 200046 7 | O Pos         | E0379V00      | RED BLOOD CELLS CP2D>AS3/500mL   | /refg Irradiated Res         | 31-Dec-2020 23:59:59     |                           |                      | Available   | 16-Oct-2020 14:38:2 | 5 |
| W1416 20 500030 G | O Neg         | E0379V00      | RED BLOOD CELLS CP2D>AS3/500mL   | /refg Irradiated Res         | 22-Jan-2021 23:59:59     |                           |                      | Available   | 19-Oct-2020 16:21:5 | 2 |
| W1416 20 200023 L | O Pos         | E0379V00      | RED BLOOD CELLS CP2D>AS3/500mL   | /refg Irradiated Res         | 31-Dec-2020 23:59:59     |                           |                      | Available   | 20-Oct-2020 12:25:3 | 3 |
| W1416 20 200018 F | O Pos         | E0379V00      | RED BLOOD CELLS CP2D > AS3/500mL | /refg Irradiated Res         | 31-Dec-2020 23:59:59     |                           |                      | Available   | 20-Oct-2020 12:25:1 | 7 |
| W1416 20 200020 R | O Pos         | E0379V00      | RED BLOOD CELLS CP2D > AS3/500mL | /refg Irradiated Res         | 31-Dec-2020 23:59:59     |                           |                      | Available   | 20-Oct-2020 12:25:2 | 4 |
| W1416 20 200060 B | O Pos         | E0379V00      | RED BLOOD CELLS CP2D>AS3/500mL   | /refg Irradiated Res         | 31-Dec-2020 23:59:59     |                           |                      | Available   | 21-Oct-2020 13:07:0 | 8 |
| W1416 20 200021 P | O Pos         | E0379V00      | RED BLOOD CELLS CP2D>AS3/500mL   | /refg Irradiated Res         | 31-Dec-2020 23:59:59     |                           |                      | Available   | 20-Oct-2020 12:25:4 | 4 |
| W1416 20 200019 D | O Pos         | E0379V00      | RED BLOOD CELLS CP2D > AS3/500mL | /refg Irradiated Res         | 31-Dec-2020 23:59:59     |                           |                      | Available   | 20-Oct-2020 12:25:5 | 2 |
| W1416 20 200017 H | O Pos         | E0379V00      | RED BLOOD CELLS CP2D > AS3/500mL | /refg Irradiated Res         | 31-Dec-2020 23:59:59     |                           |                      | Available   | 21-Oct-2020 13:07:3 | 3 |
| W1416 20 200062 7 | O Pos         | E0379V00      | RED BLOOD CELLS CP2D > AS3/500mL | /refg Irradiated Res         | 31-Dec-2020 23:59:59     |                           |                      | Available   | 21-Oct-2020 13:07:1 | 4 |
| W1416 20 200028 B | O Pos         | E0379V00      | RED BLOOD CELLS CP2D>AS3/500mL   | /refg Irradiated Res         | 31-Dec-2020 23:59:59     |                           |                      | Available   | 16-Oct-2020 14:18:0 | 7 |
| W1416 20 200029 9 | O Pos         | E0379V00      | RED BLOOD CELLS CP2D>AS3/500mL   | /refg Irradiated Res         | 31-Dec-2020 23:59:59     |                           |                      | Available   | 16-Oct-2020 14:17:4 | 5 |
| <                 |               |               |                                  |                              |                          |                           |                      |             |                     | > |
| Back              |               |               |                                  | Generate                     | Print                    |                           |                      |             |                     |   |
|                   |               |               |                                  |                              |                          |                           |                      |             |                     |   |
| eady              |               | 33 records    | Connected                        |                              |                          |                           |                      |             |                     |   |
|                   |               |               |                                  |                              |                          |                           |                      |             |                     |   |
|                   |               |               |                                  |                              |                          |                           |                      |             |                     |   |
|                   |               |               |                                  |                              |                          |                           |                      |             |                     |   |
|                   |               |               |                                  |                              |                          |                           |                      |             |                     |   |

- This is sortable by column (only one sort option at a time)
- This is printable
  - Windows Operating System rules apply so you can use control and shift to select and only print selected
- Click Print or Right click and select Print

## BloodTrack Manager – Printing Inventory Report

| Blood Group | Product Code                                                                                                    | Product                                                                                                    | Expiration Date                                                                                                    | Patient 🗸                                                                                                    | Dereservation Date                                                                                                    | Unit Statue                                                                                                    | Storage Date                                                                                                    |
|-------------|----------------------------------------------------------------------------------------------------|----------------------------------------------------------------------------------------------------|----------------------------------------------------------------------------------------------------|----------------------------------------------------------------------------------------------------|----------------------------------------------------------------------------------------------------|----------------------------------------------------------------------------------------------------|----------------------------------------------------------------------------------------------------|
| O Pos       | E0379V00                                                                                                    | RED BLOOD CELLS CP2D>AS3/500ml /refn Irradiated Res                                                                                                    | 31-Dec-2020 23:59:59                                                                                                    | ZZTEST, RAINBOW (A159487)                                                                                                    | 23-Oct-2020 23:59:59                                                                                                    | Assigned                                                                                                    | 20-Oct-2020 12:26:08                                                                                                    |
| O Pos       | E0379V00                                                                                                    | RED BLOOD CELLS CP2D>AS3/500mL/refg Irradiated Res                                                                                                    | 04-Nov-2020 23:59:59                                                                                                    | ZZTEST, MOONBEAM (A1597530)                                                                                                    |                                                                                                    | Available                                                                                                    | 20-Oct-2020 11:06:18                                                                                                    |
| O Pos       | E0379V00                                                                                                    | RED BLOOD CELLS CP2D>AS3/500mL/refg Irradiated Res                                                                                                    | 31-Dec-2020 23:59:59                                                                                                    | ZZTEST, APRIL (A159263)                                                                                                    | 27-Jan-2021 23:59:59                                                                                                    | Assigned                                                                                                    | 16-Oct-2020 14:36:46                                                                                                    |
| O Pos       | E0379V00                                                                                                    | RED BLOOD CELLS CP2D>AS3/500mL/refg Irradiated Res                                                                                                    | 31-Dec-2020 23:59:59                                                                                                    | ZZTEST, APRIL (A159263)                                                                                                    | 27-Jan-2021 23:59:59                                                                                                    | Assigned                                                                                                    | 16-Oct-2020 14:17:22                                                                                                    |
| O Pos       | E0379V00                                                                                                    | RED BLOOD CELLS CP2D>AS3/500mL/refg Irradiated Res                                                                                                    | 31-Dec-2020 23:59:59                                                                                                    |                                                                                                    |                                                                                                    | Available                                                                                                    | 20-Oct-2020 12:26:16                                                                                                    |
| O Pos       | E0379V00                                                                                                    | RED BLOOD CELLS CP2D>AS3/500mL/refg Irradiated Res                                                                                                    | 31-Dec-2020 23:59:59                                                                                                    |                                                                                                    |                                                                                                    | Available                                                                                                    | 16-Oct-2020 14:36:54                                                                                                    |
| O Pos       | E0379V00                                                                                                    | RED BLOOD CELLS CP2D>AS3/500mL/refg Irradiated Res                                                                                                    | 31-Dec-2020 23:59:59                                                                                                    |                                                                                                    |                                                                                                    | Available                                                                                                    | 16-Oct-2020 14:37:00                                                                                                    |
| O Pos       | E0379V00                                                                                                    | RED BLOOD CELLS CP2D>AS3/500mL/refg Irradiated Res                                                                                                    | 31-Dec-2020 23:59:59                                                                                                    |                                                                                                    |                                                                                                    | Available                                                                                                    | 16-Oct-2020 14:37:06                                                                                                    |
| O Pos       | E0379V00                                                                                                    | RED BLOOD CELLS CP2D>AS3/500mL/refg Irradiated Res                                                                                                    | 31-Dec-2020 23:59:59                                                                                                    |                                                                                                    |                                                                                                    | Available                                                                                                    | 16-Oct-2020 14:37:1                                                                                                    |
| O Pos       | E0379V00                                                                                                    | RED BLOOD CELLS CP2D>AS3/500mL/refg Irradiated Res                                                                                                    | 31-Dec-2020 23:59:59                                                                                                    |                                                                                                    |                                                                                                    | Available                                                                                                    | 16-Oct-2020 14:37:13                                                                                                    |
| O Pos       | E0379V00                                                                                                    | RED BLOOD CELLS CP2D>AS3/500mL/refg Irradiated Res                                                                                                    | 31-Dec-2020 23:59:59                                                                                                    |                                                                                                    |                                                                                                    | Available                                                                                                    | 16-Oct-2020 14:37:23                                                                                                    |
| O Pos       | E0379V00                                                                                                    | RED BLOOD CELLS CP2D>AS3/500mL/refg Irradiated Res                                                                                                    | 31-Dec-2020 23:59:59                                                                                                    |                                                                                                    |                                                                                                    | Available                                                                                                    | 16-Oct-2020 14:37:2                                                                                                    |
| O Pos       | E0379V00                                                                                                    | RED BLOOD CELLS CP2D>AS3/500mL/refg Irradiated Res                                                                                                    | 31-Dec-2020 23:59:59                                                                                                    |                                                                                                    |                                                                                                    | Available                                                                                                    | 16-Oct-2020 14:37:3                                                                                                    |
| O Pos       | E0379V00                                                                                                    | RED BLOOD CELLS CP2D>AS3/500mL/refg Irradiated Res                                                                                                    | 31-Dec-2020 23:59:59                                                                                                    |                                                                                                    |                                                                                                    | Available                                                                                                    | 16-Oct-2020 14:37:3                                                                                                    |
| O Pos       | E0379V00                                                                                                    | RED BLOOD CELLS CP2D>AS3/500mL/refg Irradiated Res                                                                                                    | 31-Dec-2020 23:59:59                                                                                                    |                                                                                                    |                                                                                                    | Available                                                                                                    | 16-Oct-2020 14:37:4                                                                                                    |
| O Pos       | E0379V00                                                                                                    | RED BLOOD CELLS CP2D>AS3/500mL/refg Irradiated Res                                                                                                    | 31-Dec-2020 23:59:59                                                                                                    |                                                                                                    |                                                                                                    | Available                                                                                                    | 16-Oct-2020 14:37:5                                                                                                    |
| O Pos       | E0379V00                                                                                                    | RED BLOOD CELLS CP2D>AS3/500mL/refg Irradiated Res                                                                                                    | 31-Dec-2020 23:59:59                                                                                                    |                                                                                                    |                                                                                                    | Available                                                                                                    | 16-Oct-2020 14:37:5                                                                                                    |
| O Pos       | E0379V00                                                                                                    | RED BLOOD CELLS CP2D>AS3/500mL/refg Irradiated Res                                                                                                    | 31-Dec-2020 23:59:59                                                                                                    |                                                                                                    |                                                                                                    | Available                                                                                                    | 16-Oct-2020 14:38:0                                                                                                    |
| O Pos       | E0379V00                                                                                                    | RED BLOOD CELLS CP2D>AS3/500mL/refg Irradiated Res                                                                                                    | 31-Dec-2020 23:59:59                                                                                                    |                                                                                                    |                                                                                                    | Available                                                                                                    | 16-Oct-2020 14:38:1                                                                                                    |
| O Pos       | E0379V00                                                                                                    | RED BLOOD CELLS CP2D>AS3/500mL/refg Irradiated Res                                                                                                    | 31-Dec-2020 23:59:59                                                                                                    |                                                                                                    |                                                                                                    | Available                                                                                                    | 16-Oct-2020 14:38:2                                                                                                    |
| O Neg       | E0379V00                                                                                                    | RED BLOOD CELLS CP2D>AS3/500mL/refg Irradiated Res                                                                                                    | 22-Jan-2021 23:59:59                                                                                                    |                                                                                                    |                                                                                                    | Available                                                                                                    | 19-Oct-2020 16:21:5                                                                                                    |
| O Pos       | E0379V00                                                                                                    | RED BLOOD CELLS CP2D>AS3/500mL/refg Irradiated Res                                                                                                    | 31-Dec-2020 23:59:59                                                                                                    |                                                                                                    |                                                                                                    | Available                                                                                                    | 20-Oct-2020 12:25:3                                                                                                    |
| O Pos       | E0379V00                                                                                                    | RED BLOOD CELLS CP2D>AS3/500mL/refg Irradiated Res                                                                                                    | 31-Dec-2020 23:59:59                                                                                                    |                                                                                                    |                                                                                                    | Available                                                                                                    | 20-Oct-2020 12:25:1                                                                                                    |
| O Pos       | E0379V00                                                                                                    | RED BLOOD CELLS CP2D>AS3/500mL/refg Irradiated Res                                                                                                    | 31-Dec-2020 23:59:59                                                                                                    |                                                                                                    |                                                                                                    | Available                                                                                                    | 20-Oct-2020 12:25:2                                                                                                    |
| O Pos       | E0379V00                                                                                                    | RED BLOOD CELLS CP2D>AS3/500mL/refg Irradiated Res                                                                                                    | 31-Dec-2020 23:59:59                                                                                                    |                                                                                                    |                                                                                                    | Available                                                                                                    | 21-Oct-2020 13:07:0                                                                                                    |
| O Pos       | E0379V00                                                                                                    | RED BLOOD CELLS CP2D>AS3/500mL/refg Irradiated Res                                                                                                    | 31-Dec-2020 23:59:59                                                                                                    |                                                                                                    |                                                                                                    | Available                                                                                                    | 20-Oct-2020 12:25:4                                                                                                    |
| O Pos       | E0379V00                                                                                                    | RED BLOOD CELLS CP2D>AS3/500mL/refg Irradiated Res                                                                                                    | 31-Dec-2020 23:59:59                                                                                                    |                                                                                                    |                                                                                                    | Available                                                                                                    | 20-Oct-2020 12:25:5                                                                                                    |
| O Pos       | E0379V00                                                                                                    | RED BLOOD CELLS CP2D>AS3/500mL/refg Irradiated Res                                                                                                    | 31-Dec-2020 23:59:59                                                                                                    |                                                                                                    |                                                                                                    | Available                                                                                                    | 21-Oct-2020 13:07:3                                                                                                    |
| O Pos       | E0379V00                                                                                                    | RED BLOOD CELLS CP2D>AS3/500mL/refg Irradiated Res                                                                                                    | 31-Dec-2020 23:59:59                                                                                                    |                                                                                                    |                                                                                                    | Available                                                                                                    | 21-Oct-2020 13:07:1                                                                                                    |
| O Pos       | E0379V00                                                                                                    | RED BLOOD CELLS CP2D>AS3/500mL/refg Irradiated Res                                                                                                    | 31-Dec-2020 23:59:59                                                                                                    |                                                                                                    |                                                                                                    | Available                                                                                                    | 16-Oct-2020 14:18:0                                                                                                    |
| O Pos       | E0379V00                                                                                                    | RED BLOOD CELLS CP2D>AS3/500mL/refg Irradiated Res                                                                                                    | 31-Dec-2020 23:59:59                                                                                                    |                                                                                                    |                                                                                                    | Available                                                                                                    | 16-Oct-2020 14:17:4                                                                                                    |
|             |                                                                                                    |                                                                                                    |                                                                                                    |                                                                                                    |                                                                                                    |                                                                                                    |                                                                                                    |
|             |                                                                                                    |                                                                                                    |                                                                                                    |                                                                                                    |                                                                                                    |                                                                                                    |                                                                                                    |
|             |                                                                                                    | Generate                                                                                                    | Print                                                                                                    |                                                                                                    |                                                                                                    |                                                                                                    |                                                                                                    |
|             |                                                                                                    |                                                                                                    |                                                                                                    |                                                                                                    |                                                                                                    |                                                                                                    |                                                                                                    |
|             | O Pos<br>O Pos<br>O Pos | O Pes         E0379100           O Pes         E0379100           O Pes         E0379100 | O Pos         E0379100         RED BLOOD CELLS CP2D-AS3/500mL/refg Irradated Res           O Pos         E0379100         RED BLOOD CELLS CP2D-AS3/500mL/refg Irradated Res           O Pos         E0379100         RED BLOOD CELLS CP2D-AS3/500mL/refg Irradated Res           O Pos         E0379100         RED BLOOD CELLS CP2D-AS3/500mL/refg Irradated Res           O Pos         E0379100         RED BLOOD CELLS CP2D-AS3/500mL/refg Irradated Res           O Pos         E0379100         RED BLOOD CELLS CP2D-AS3/500mL/refg Irradated Res           O Pos         E0379100         RED BLOOD CELLS CP2D-AS3/500mL/refg Irradated Res           O Pos         E0379100         RED BLOOD CELLS CP2D-AS3/500mL/refg Irradated Res           O Pos         E0379100         RED BLOOD CELLS CP2D-AS3/500mL/refg Irradated Res           O Pos         E0379100         RED BLOOD CELLS CP2D-AS3/500mL/refg Irradated Res           O Pos         E0379100         RED BLOOD CELLS CP2D-AS3/500mL/refg Irradated Res           O Pos         E0379100         RED BLOOD CELLS CP2D-AS3/500mL/refg Irradated Res           O Pos         E0379100         RED BLOOD CELLS CP2D-AS3/500mL/refg Irradated Res           O Pos         E0379100         RED BLOOD CELLS CP2D-AS3/500mL/refg Irradated Res           O Pos         E0379100         RED BLOOD CELLS CP2D-AS3/500mL/refg Irradated Res <t< td=""><td>O Pos         E0379/00         RED BLOOD CELLS CP2D &gt; A53/500mL/ref g Irradated Res         0 + Nov - 2020 23:59:59           O Pos         E0379/00         RED BLOOD CELLS CP2D &gt; A53/500mL/ref g Irradated Res         1 - 0 - 2020 23:59:59           O Pos         E0379/00         RED BLOOD CELLS CP2D &gt; A53/500mL/ref g Irradated Res         3 - 0 - 2020 23:59:59           O Pos         E0379/00         RED BLOOD CELLS CP2D &gt; A53/500mL/ref g Irradated Res         3 - 0 - 2020 23:59:59           O Pos         E0379/00         RED BLOOD CELLS CP2D &gt; A53/500mL/ref g Irradated Res         3 - 0 - 2020 23:59:59           O Pos         E0379/00         RED BLOOD CELLS CP2D &gt; A53/500mL/ref g Irradated Res         3 - 0 - 2020 23:59:59           O Pos         E0379/00         RED BLOOD CELLS CP2D &gt; A53/500mL/ref g Irradated Res         3 - 0 - 2020 23:59:59           O Pos         E0379/00         RED BLOOD CELLS CP2D &gt; A53/500mL/ref g Irradated Res         3 - 0 - 2020 23:59:59           O Pos         E0379/00         RED BLOOD CELLS CP2D &gt; A53/500mL/ref g Irradated Res         3 - 0 - 2020 23:59:59           O Pos         E0379/00         RED BLOOD CELLS CP2D &gt; A53/500mL/ref g Irradated Res         3 - 0 - 2020 23:59:59           O Pos         E0379/00         RED BLOOD CELLS CP2D &gt; A53/500mL/ref g Irradated Res         3 - 0 - 2020 23:59:59           O Pos         E0379/00         RED BLOOD CELLS CP2D &gt; A5</td><td>O Pos         E0379100         RED BLOOD CELLS CP2&gt;A53/500mL/refg Irradated Res         0+440v-2020 23:59:59         ZTEST, MOOMEEAM (A1597530)           O Pos         E0379100         RED BLOOD CELLS CP2&gt;A53/500mL/refg Irradated Res         31-0e:2020 23:59:59         ZTEST, MOOMEEAM (A1597530)           O Pos         E0379100         RED BLOOD CELLS CP2&gt;A53/500mL/refg Irradated Res         31-0e:2020 23:59:59         ZTEST, APRIL (A159263)           O Pos         E0379100         RED BLOOD CELLS CP2&gt;A53/500mL/refg Irradated Res         31-0e:2020 23:59:59            O Pos         E0379100         RED BLOOD CELLS CP2&gt;A53/500mL/refg Irradated Res         31-0e:2020 23:59:59            O Pos         E0379100         RED BLOOD CELLS CP2&gt;A53/500mL/refg Irradated Res         31-0e:2020 23:59:59            O Pos         E0379100         RED BLOOD CELLS CP2&gt;A53/500mL/refg Irradated Res         31-0e:2020 23:59:59            O Pos         E0379100         RED BLOOD CELLS CP2&gt;A53/500mL/refg Irradated Res         31-0e:2020 23:59:59            O Pos         E0379100         RED BLOOD CELLS CP2&gt;A53/500mL/refg Irradated Res         31-0e:2020 23:59:59            O Pos         E0379100         RED BLOOD CELLS CP2&gt;A53/500mL/refg Irradated Res         31-0e:2020 23:59:59            O Pos         E0379100         RED BLOOD</td><td>O Pos         E0379100         RED BLOOD CELLS CP2D-AS3/500mL/efg irradated Res         0+Nov-2020 22:59:59         ZZTEST, MONDBEAH (A 1597530)           O Pos         E0379100         RED BLOOD CELLS CP2D-AS3/500mL/efg irradated Res         31-0e-2020 23:59:59         ZZTEST, APRIL (A 159263)         Z7-Jan-2021 23:59:59           O Pos         E0379100         RED BLOOD CELLS CP2D-AS3/500mL/efg irradated Res         31-0e-2020 23:59:59         ZZTEST, APRIL (A 159263)         Z7-Jan-2021 23:59:59           O Pos         E0379100         RED BLOOD CELLS CP2D-AS3/500mL/efg irradated Res         31-0e-2020 23:59:59             O Pos         E0379100         RED BLOOD CELLS CP2D-AS3/500mL/efg irradated Res         31-0e-2020 23:59:59             O Pos         E0379100         RED BLOOD CELLS CP2D-AS3/500mL/efg irradated Res         31-0e-2020 23:59:59             O Pos         E0379100         RED BLOOD CELLS CP2D-AS3/500mL/efg irradated Res         31-0e-2020 23:59:59              O Pos         E0379100         RED BLOOD CELLS CP2D-AS3/500mL/efg irradated Res         31-0e-2020 23:59:59              O Pos         E0379100         RED BLOOD CELLS CP2D-AS3/500mL/efg irradated Res         31-0e-2020 23:59:59              O Pos</td></t<> <td>O Pos         E0379/00         RED BLOOD CELLS CP2D-X53/500mL/refg Irradated Res         31-0e-202 23:99:99         ZTEST, MOONBEAM (A159730)         Available           O Pos         E0379/00         RED BLOOD CELLS CP2D-X53/500mL/refg Irradated Res         31-0e-202 23:99:99         ZTEST, MOONBEAM (A159730)         Z7-Jan-2021 23:99:99         Available           O Pos         E0379/00         RED BLOOD CELLS CP2D-X53/500mL/refg Irradated Res         31-0e-2020 23:99:99         ZTEST, MPRIL (A159263)         Z7-Jan-2021 23:99:99         Available           O Pos         E0379/00         RED BLOOD CELLS CP2D-X53/500mL/refg Irradated Res         31-0e-2020 23:99:99         Available           O Pos         E0379/00         RED BLOOD CELLS CP2D-X53/500mL/refg Irradated Res         31-0e-2020 23:99:99         Available           O Pos         E0379/00         RED BLOOD CELLS CP2D-X53/500mL/refg Irradated Res         31-0e-2020 23:99:99         Available           O Pos         E0379/00         RED BLOOD CELLS CP2D-X53/500mL/refg Irradated Res         31-0e-2020 23:99:99         Available           O Pos         E0379/00         RED BLOOD CELLS CP2D-X53/500mL/refg Irradated Res         31-0e-2020 23:99:9         Available           O Pos         E0379/00         RED BLOOD CELLS CP2D-X53/500mL/refg Irradated Res         31-0e-2020 23:99:9         Available           O Pos         E03</td> | O Pos         E0379/00         RED BLOOD CELLS CP2D > A53/500mL/ref g Irradated Res         0 + Nov - 2020 23:59:59           O Pos         E0379/00         RED BLOOD CELLS CP2D > A53/500mL/ref g Irradated Res         1 - 0 - 2020 23:59:59           O Pos         E0379/00         RED BLOOD CELLS CP2D > A53/500mL/ref g Irradated Res         3 - 0 - 2020 23:59:59           O Pos         E0379/00         RED BLOOD CELLS CP2D > A53/500mL/ref g Irradated Res         3 - 0 - 2020 23:59:59           O Pos         E0379/00         RED BLOOD CELLS CP2D > A53/500mL/ref g Irradated Res         3 - 0 - 2020 23:59:59           O Pos         E0379/00         RED BLOOD CELLS CP2D > A53/500mL/ref g Irradated Res         3 - 0 - 2020 23:59:59           O Pos         E0379/00         RED BLOOD CELLS CP2D > A53/500mL/ref g Irradated Res         3 - 0 - 2020 23:59:59           O Pos         E0379/00         RED BLOOD CELLS CP2D > A53/500mL/ref g Irradated Res         3 - 0 - 2020 23:59:59           O Pos         E0379/00         RED BLOOD CELLS CP2D > A53/500mL/ref g Irradated Res         3 - 0 - 2020 23:59:59           O Pos         E0379/00         RED BLOOD CELLS CP2D > A53/500mL/ref g Irradated Res         3 - 0 - 2020 23:59:59           O Pos         E0379/00         RED BLOOD CELLS CP2D > A53/500mL/ref g Irradated Res         3 - 0 - 2020 23:59:59           O Pos         E0379/00         RED BLOOD CELLS CP2D > A5 | O Pos         E0379100         RED BLOOD CELLS CP2>A53/500mL/refg Irradated Res         0+440v-2020 23:59:59         ZTEST, MOOMEEAM (A1597530)           O Pos         E0379100         RED BLOOD CELLS CP2>A53/500mL/refg Irradated Res         31-0e:2020 23:59:59         ZTEST, MOOMEEAM (A1597530)           O Pos         E0379100         RED BLOOD CELLS CP2>A53/500mL/refg Irradated Res         31-0e:2020 23:59:59         ZTEST, APRIL (A159263)           O Pos         E0379100         RED BLOOD CELLS CP2>A53/500mL/refg Irradated Res         31-0e:2020 23:59:59            O Pos         E0379100         RED BLOOD CELLS CP2>A53/500mL/refg Irradated Res         31-0e:2020 23:59:59            O Pos         E0379100         RED BLOOD CELLS CP2>A53/500mL/refg Irradated Res         31-0e:2020 23:59:59            O Pos         E0379100         RED BLOOD CELLS CP2>A53/500mL/refg Irradated Res         31-0e:2020 23:59:59            O Pos         E0379100         RED BLOOD CELLS CP2>A53/500mL/refg Irradated Res         31-0e:2020 23:59:59            O Pos         E0379100         RED BLOOD CELLS CP2>A53/500mL/refg Irradated Res         31-0e:2020 23:59:59            O Pos         E0379100         RED BLOOD CELLS CP2>A53/500mL/refg Irradated Res         31-0e:2020 23:59:59            O Pos         E0379100         RED BLOOD | O Pos         E0379100         RED BLOOD CELLS CP2D-AS3/500mL/efg irradated Res         0+Nov-2020 22:59:59         ZZTEST, MONDBEAH (A 1597530)           O Pos         E0379100         RED BLOOD CELLS CP2D-AS3/500mL/efg irradated Res         31-0e-2020 23:59:59         ZZTEST, APRIL (A 159263)         Z7-Jan-2021 23:59:59           O Pos         E0379100         RED BLOOD CELLS CP2D-AS3/500mL/efg irradated Res         31-0e-2020 23:59:59         ZZTEST, APRIL (A 159263)         Z7-Jan-2021 23:59:59           O Pos         E0379100         RED BLOOD CELLS CP2D-AS3/500mL/efg irradated Res         31-0e-2020 23:59:59             O Pos         E0379100         RED BLOOD CELLS CP2D-AS3/500mL/efg irradated Res         31-0e-2020 23:59:59             O Pos         E0379100         RED BLOOD CELLS CP2D-AS3/500mL/efg irradated Res         31-0e-2020 23:59:59             O Pos         E0379100         RED BLOOD CELLS CP2D-AS3/500mL/efg irradated Res         31-0e-2020 23:59:59              O Pos         E0379100         RED BLOOD CELLS CP2D-AS3/500mL/efg irradated Res         31-0e-2020 23:59:59              O Pos         E0379100         RED BLOOD CELLS CP2D-AS3/500mL/efg irradated Res         31-0e-2020 23:59:59              O Pos | O Pos         E0379/00         RED BLOOD CELLS CP2D-X53/500mL/refg Irradated Res         31-0e-202 23:99:99         ZTEST, MOONBEAM (A159730)         Available           O Pos         E0379/00         RED BLOOD CELLS CP2D-X53/500mL/refg Irradated Res         31-0e-202 23:99:99         ZTEST, MOONBEAM (A159730)         Z7-Jan-2021 23:99:99         Available           O Pos         E0379/00         RED BLOOD CELLS CP2D-X53/500mL/refg Irradated Res         31-0e-2020 23:99:99         ZTEST, MPRIL (A159263)         Z7-Jan-2021 23:99:99         Available           O Pos         E0379/00         RED BLOOD CELLS CP2D-X53/500mL/refg Irradated Res         31-0e-2020 23:99:99         Available           O Pos         E0379/00         RED BLOOD CELLS CP2D-X53/500mL/refg Irradated Res         31-0e-2020 23:99:99         Available           O Pos         E0379/00         RED BLOOD CELLS CP2D-X53/500mL/refg Irradated Res         31-0e-2020 23:99:99         Available           O Pos         E0379/00         RED BLOOD CELLS CP2D-X53/500mL/refg Irradated Res         31-0e-2020 23:99:99         Available           O Pos         E0379/00         RED BLOOD CELLS CP2D-X53/500mL/refg Irradated Res         31-0e-2020 23:99:9         Available           O Pos         E0379/00         RED BLOOD CELLS CP2D-X53/500mL/refg Irradated Res         31-0e-2020 23:99:9         Available           O Pos         E03 |

- Print Inventory List of:
  - Available stock to aid in unit selection
  - Units that need to be removed from the Haemobank and returned to ML
    - "Write Return to Montlake" and fax to NW

## BloodTrack Manager -Inventory

|                   | Inventory Rep | ort for Haemo | Bank Refrigerator |                   | $\sim$         | for ur     | nits in storage at least | ) Days                |          |                      |             |              |        |
|-------------------|---------------|---------------|-------------------|-------------------|----------------|------------|--------------------------|-----------------------|----------|----------------------|-------------|--------------|--------|
| Unit              | Blood Group   | Product Code  | Product           |                   |                |            | Expiration Date          | Patient               | V        | Dereservation Date   | Unit Status | Storage Date | 2      |
| V1416 20 200016 J | O Pos         |               | T. Charles        | CP2D>AS3/500      | mL/refg Irrac  | iated Res  | 31-Dec-2020 23:59:59     | ZZTEST, RAINBOW (A1   | 59487)   | 23-Oct-2020 23:59:59 | Assigned    | 20-Oct-2020  | 12:26: |
| V1416 20 400002 E | O Pos         | Keturn        | 10 Stock          | CP2D>AS3/500      | mL/refg Irrad  | liated Res | 04-Nov-2020 23:59:59     | ZZTEST, MOONBEAM (A   | 1597530) |                      | Available   | 20-Oct-2020  | 11:06: |
| /1416 20 200031 L | O Pos         | Update        | Unit              | CP2D>AS3/500      | mL/refg Irrad  | liated Res | 31-Dec-2020 23:59:59     | ZZTEST, APRIL (A1592) | 53)      | 27-Jan-2021 23:59:59 | Assigned    | 16-Oct-2020  | 14:36  |
| /1416 20 200030 N | O Pos         | Unit Hist     | tory              | CP2D>AS3/500      | mL/refg Irrad  | liated Res | 31-Dec-2020 23:59:59     | ZZTEST, APRIL (A1592) | 53)      | 27-Jan-2021 23:59:59 | Assigned    | 16-Oct-2020  | 14:17  |
| V1416 20 200024 J | O Pos         | Print         |                   | CP2D>AS3/500      | mL/refg Irrad  | liated Res | 31-Dec-2020 23:59:59     |                       |          |                      | Available   | 20-Oct-2020  | 12:26  |
| V1416 20 200032 J | O Pos         | Export        |                   | CP2D>AS3/500      | mL/refg Irrad  | liated Res | 31-Dec-2020 23:59:59     |                       |          |                      | Available   | 16-Oct-2020  | 14:36  |
| V1416 20 200033 H | O Pos         | E0379V00      | RED BLOOD CELLS   | CP2D>AS3/500      | mL/refg Irrad  | iated Res  | 31-Dec-2020 23:59:59     |                       |          |                      | Available   | 16-Oct-2020  | 14:33  |
| V1416 20 200034 F | O Pos         | E0379V00      | RED BLOOD CELLS   | CP2D>AS3/500      | mL/refg Irrad  | iated Res  | 31-Dec-2020 23:59:59     |                       |          |                      | Available   | 16-Oct-2020  | 14:33  |
| V1416 20 200035 D | O Pos         | E0379V00      | RED BLOOD CELLS   | CP2D>AS3/500      | mL/refg Irrad  | liated Res | 31-Dec-2020 23:59:59     |                       |          |                      | Available   | 16-Oct-2020  | 14:3   |
| /1416 20 200036 B | O Pos         | E0379V00      | RED BLOOD CELLS   | CP2D>AS3/500      | mL/refg Irrad  | liated Res | 31-Dec-2020 23:59:59     |                       |          |                      | Available   | 16-Oct-2020  | 14:3   |
| 1416 20 200037 9  | O Pos         | E0379V00      | RED BLOOD CELLS   | CP2D>AS3/500      | mL/refg Irrad  | liated Res | 31-Dec-2020 23:59:59     |                       |          |                      | Available   | 16-Oct-2020  | 14:3   |
| /1416 20 200038 7 | O Pos         | E0379V00      | RED BLOOD CELLS   | CP2D>AS3/500      | mL/refg Irrad  | liated Res | 31-Dec-2020 23:59:59     |                       |          |                      | Available   | 16-Oct-2020  | 14:3   |
| 1416 20 200039 5  | O Pos         | E0379V00      | RED BLOOD CELLS   | CP2D>AS3/500      | mL/refg Irrad  | liated Res | 31-Dec-2020 23:59:59     |                       |          |                      | Available   | 16-Oct-2020  | 14:3   |
| /1416 20 200040 J | O Pos         | E0379V00      | RED BLOOD CELLS   | CP2D>AS3/500      | mL/refg Irrad  | iated Res  | 31-Dec-2020 23:59:59     |                       |          |                      | Available   | 16-Oct-2020  | 14:3   |
| /1416 20 200041 H | O Pos         | E0379V00      | RED BLOOD CELLS   | CP2D>AS3/500      | mL/refg Irrad  | iated Res  | 31-Dec-2020 23:59:59     |                       |          |                      | Available   | 16-Oct-2020  | 14:3   |
| V1416 20 200042 F | O Pos         | E0379V00      | RED BLOOD CELLS   | CP2D>AS3/500      | mL/refg Irrad  | iated Res  | 31-Dec-2020 23:59:59     |                       |          |                      | Available   | 16-Oct-2020  | 14:3   |
| V1416 20 200043 D | O Pos         | E0379V00      | RED BLOOD CELLS   | CP2D>AS3/500      | mL/refo Irrad  | liated Res | 31-Dec-2020 23:59:59     |                       |          |                      | Available   | 16-Oct-2020  | 14:3   |
| V1416 20 200044 B | O Pos         | E0379V00      | RED BLOOD CELLS   | CP2D>AS3/500      | mL/refg Irrad  | liated Res | 31-Dec-2020 23:59:59     |                       |          |                      | Available   | 16-Oct-2020  | 14:3   |
| V1416 20 200045 9 | O Pos         | E0379V00      | RED BLOOD CELLS   | CP2D>AS3/500      | mL/refg Irrad  | lated Res  | 31-Dec-2020 23:59:59     |                       |          |                      | Available   | 16-Oct-2020  | 14:3   |
| 1416 20 200046 7  | O Pos         | E0379V00      | RED BLOOD CELLS   | CP2D>AS3/500      | mL/refg Irrad  | lated Res  | 31-Dec-2020 23:59:59     |                       |          |                      | Available   | 16-Oct-2020  | 14:3   |
| v1416 20 500030 G | O Neg         | E0379V00      | RED BLOOD CELLS   | CP2D>AS3/500      | mL/refg Irrad  | liated Res | 22-Jan-2021 23:59:59     |                       |          |                      | Available   | 19-Oct-2020  | 16:2   |
| V1416 20 200023 L | O Pos         | E0379V00      | RED BLOOD CELLS   | CP2D>AS3/500      | mL/refg Irrad  | liated Res | 31-Dec-2020 23:59:59     |                       |          |                      | Available   | 20-Oct-2020  | 12:2   |
| V1416 20 200018 E | O Pos         | E0379V00      | RED BLOOD CELLS   | CP2D>AS3/500      | mi /refg Irrac | iated Res  | 31-Dec-2020 23:59:59     |                       |          |                      | Available   | 20-Oct-2020  | 12:2   |
| v1416 20 200020 R | O Pos         | E0379V00      | RED BLOOD CELLS   | CP2D>AS3/500      | mi /refo Irrad | iated Res  | 31-Dec-2020 23:59:59     |                       |          |                      | Available   | 20-Oct-2020  | 12:2   |
| /1416 20 200060 B | O Pos         | E0379V00      | RED BLOOD CELLS   | CP2D>AS3/500      | mi /refo Irrad | iated Res  | 31-Dec-2020 23:59:59     |                       |          |                      | Available   | 21-Oct-2020  | 13.0   |
| v1416 20 200021 P | O Pos         | E0379V00      | RED BLOOD CELLS   | CP2D>AS3/500      | mi /refo Irrad | liated Res | 31-Dec-2020 23:59:59     |                       |          |                      | Available   | 20-Oct-2020  | 12:2   |
| 1416 20 2000211   | O Pos         | E0379V00      | RED BLOOD CELLS   | CP2D>AS3/500      | mi /refg Irrac | lated Res  | 31-Dec-2020 23:59:59     |                       |          |                      | Available   | 20-Oct-2020  | 12:2   |
| /1416 20 200017 H | O Pos         | E0379V00      | RED BLOOD CELLS   | CP2D>AS3/500      | mi /refg Irrac | iated Res  | 31-Dec-2020 23:59:59     |                       |          |                      | Available   | 21-Oct-2020  | 13:0   |
| /1416 20 200062 7 | O Pos         | E0379V00      | RED BLOOD CELLS   | CP2D \AS3/500     | mi /refo Irrac | iated Rec  | 31-Dec-2020 23:59:59     |                       |          |                      | Available   | 21-Oct-2020  | 13-0   |
| /1416 20 200022 7 | O Pos         | E0379V00      | RED BLOOD CELLS   | CP2D>AS3/500      | mi /refo Irrac | lated Rec  | 31-Dec-2020 23:59:59     |                       |          |                      | Available   | 16-Oct-2020  | 14-1   |
| 1416 20 200020 0  | O Por         | E0379V00      | RED BLOOD CELL    | CP2D>AS3/500      | mi kafa Irrad  | Ested Par  | 31-Dec-2020 23:59:59     |                       |          |                      | Available   | 16-Oct-2020  | 14-1   |
| 1410 20 200029 9  | 0 105         | 20379100      | KED BEOOD CELE.   | · CF 2D / R35/300 |                |            | 51-060-2020 25:59:59     |                       |          |                      | Avaiable    | 10-000-2020  | 14.1   |
|                   |               |               |                   |                   |                |            |                          |                       |          |                      |             |              |        |

- Right click a unit line to:
  - Return to Stock (this is NOT performed by ML)
  - Update Unit status
  - Unit History
  - Print that unit
  - Export the unit

## BloodTrack Manager -Inventory

| 🚳 BloodTrack Mana  | iger®         |                |                   |                    |                       |                          |                     |            |                      |             | -           |            | × |
|--------------------|---------------|----------------|-------------------|--------------------|-----------------------|--------------------------|---------------------|------------|----------------------|-------------|-------------|------------|---|
|                    | Inventory Rep | ort for Haemol | Bank Befrinerator |                    | ✓ for u               | nits in storage at least | 0 Days              |            |                      |             |             |            |   |
| Linit              | Blood Group   | Product Code   | Product           |                    |                       | Evoiration Date          | Patient             |            | Derecenvation Date   | Unit Statue | Storage Dat |            | ^ |
| W1415 20 2000 16 1 | O Pos         | Troduct couc   | rioduct           | CP2D 5AS3/500ml    | Irofa Irradiated Dec  | 31-Dec-2020 23-50-50     | ZZTEST RAINBOW (    | A 150497)  | 23-Oct-2020 23-50-50 | Accigned    | 20-Oct-202  | 12-26-08   |   |
| W1416 20 400002 F  | O Pos         | Return T       | To Stock          | CP2D>AS3/500ml     | /refo Irradiated Res  | 04-Nov-2020 23:59:59     | ZZTEST, MOONBEAM    | (A1597530) |                      | Available   | 20-Oct-202  | 11:06:18   |   |
| W1416 20 2000311   | O Pos         | ( <u> </u>     |                   | 5 CP2D > AS3/500ml | /refo Irradiated Res  | 31-Dec-2020 23:59:59     | ZZTEST, APRIL (A159 | (1263)     | 27-lan-2021 23:59:59 | Assigned    | 16-Oct-202  | 14:36:46   |   |
| W1416 20 200030 N  | O Pos         | Unit Hist      | ory               | 5 CP2D > AS3/500ml | /refo Irradiated Res  | 31-Dec-2020 23:59:59     | ZZTEST, APRIL (A159 | 263)       | 27-lan-2021 23:59:59 | Assigned    | 16-Oct-202  | 14:17:27   |   |
| W1416 20 200024 J  | O Pos         |                |                   | AS3/500ml          | /refg Irradiated Res  | 31-Dec-2020 23:59:59     |                     | · ·        |                      | Available   | 20-Oct-202  | 12:26:16   |   |
| W1416 20 200032 J  | O Pos         | Export         |                   | (more)             | /refg Irradiated Res  | 31-Dec-2020 23:59:59     |                     |            |                      | Available   | 16-Oct-202  | ) 14:36:54 |   |
| W1416 20 200033 H  | O Pos         | E0379V00       | RED BLOOD CE      |                    | fo Irradiated Res     | 31-Dec-2020 23:59:59     |                     |            |                      | Available   | 16-Oct-202  | 14:37:00   |   |
| W1416 20 200034 F  | O Pos         | E0379V00       | RED BLOOD CEL     |                    | efg Irradiated Res    | 31-Dec-2020 23:59:59     |                     |            |                      | Available   | 16-Oct-2020 | ) 14:37:06 |   |
| W1416 20 200035 D  | O Pos         | E0379V00       | RED BLOOD CEL     |                    | ./refg Irradiated Res | 31-Dec-2020 23:59:59     |                     |            |                      | Available   | 16-Oct-2020 | ) 14:37:12 |   |
| W1416 20 200036 B  | O Pos         | E0379V00       | RED BLOOD CELL    |                    | refg Irradiated Res   | 31-Dec-2020 23:59:59     |                     |            |                      | Available   | 16-Oct-2020 | ) 14:37:17 |   |
| W1416 20 200037 9  | O Pos         | E0379V00       | RED BLOOD CELL    | 20>4               | ig Irradiated Res     | 31-Dec-2020 23:59:59     |                     |            |                      | Available   | 16-Oct-2020 | 14:37:23   |   |
| W1416 20 200038 7  | O Pos         | E0379V00       | RED BLOOD CELLS   | CP2D>AS3           | tradiated Res         | 31-Dec-2020 23:59:59     |                     |            |                      | Available   | 16-Oct-202  | 14:37:29   |   |
| W1416 20 200039 5  | O Pos         | E0379V00       | RED BLOOD CELLS   | CP2D>AS3/50        | erg Irradiated Res    | 31-Dec-2020 23:59:59     |                     |            |                      | Available   | 16-Oct-202  | 14:37:34   |   |
| W1416 20 200040 J  | O Pos         | E0379V00       | RED BLOOD CELLS   | CP2D>AS3/500ml     | /refg Irradiated Res  | 31-Dec-2020 23:59:59     |                     |            |                      | Available   | 16-Oct-202  | 14:37:39   |   |
| W1416 20 200041 H  | O Pos         | E0379V00       | RED BLOOD CELLS   | CP2D>AS3/500ml     | /refg Irradiated Res  | 31-Dec-2020 23:59:59     |                     |            |                      | Available   | 16-Oct-202  | 14:37:45   |   |
| W1416 20 200042 F  | O Pos         | E0379V00       | RED BLOOD CELLS   | CP2D>AS3/500ml     | /refg Irradiated Res  | 31-Dec-2020 23:59:59     |                     |            |                      | Available   | 16-Oct-2020 | 14:37:50   |   |
| W1416 20 200043 D  | O Pos         | E0379V00       | RED BLOOD CELLS   | S CP2D>AS3/500ml   | /refg Irradiated Res  | 31-Dec-2020 23:59:59     |                     |            |                      | Available   | 16-Oct-2020 | 14:37:55   |   |
| W1416 20 200044 B  | O Pos         | E0379V00       | RED BLOOD CELLS   | S CP2D>AS3/500ml   | /refg Irradiated Res  | 31-Dec-2020 23:59:59     |                     |            |                      | Available   | 16-Oct-2020 | 14:38:03   |   |
| W1416 20 200045 9  | O Pos         | E0379V00       | RED BLOOD CELLS   | S CP2D>AS3/500ml   | /refg Irradiated Res  | 31-Dec-2020 23:59:59     |                     |            |                      | Available   | 16-Oct-202  | 14:38:14   |   |
| W1416 20 200046 7  | O Pos         | E0379V00       | RED BLOOD CELLS   | S CP2D > AS3/500ml | /refg Irradiated Res  | 31-Dec-2020 23:59:59     |                     |            |                      | Available   | 16-Oct-202  | 14:38:25   |   |
| W1416 20 500030 G  | O Neg         | E0379V00       | RED BLOOD CELLS   | S CP2D>AS3/500ml   | /refg Irradiated Res  | 22-Jan-2021 23:59:59     |                     |            |                      | Available   | 19-Oct-202  | 16:21:52   |   |
| W1416 20 200023 L  | O Pos         | E0379V00       | RED BLOOD CELLS   | S CP2D>AS3/500ml   | /refg Irradiated Res  | 31-Dec-2020 23:59:59     |                     |            |                      | Available   | 20-Oct-2020 | 12:25:33   |   |
| W1416 20 200018 F  | O Pos         | E0379V00       | RED BLOOD CELLS   | CP2D>AS3/500ml     | /refg Irradiated Res  | 31-Dec-2020 23:59:59     |                     |            |                      | Available   | 20-Oct-2020 | 12:25:17   |   |
| W1416 20 200020 R  | O Pos         | E0379V00       | RED BLOOD CELLS   | S CP2D>AS3/500ml   | /refg Irradiated Res  | 31-Dec-2020 23:59:59     |                     |            |                      | Available   | 20-Oct-2020 | 12:25:24   |   |
| W1416 20 200060 B  | O Pos         | E0379V00       | RED BLOOD CELLS   | S CP2D>AS3/500ml   | /refg Irradiated Res  | 31-Dec-2020 23:59:59     |                     |            |                      | Available   | 21-Oct-202  | 13:07:08   |   |
| W1416 20 200021 P  | O Pos         | E0379V00       | RED BLOOD CELLS   | S CP2D>AS3/500ml   | /refg Irradiated Res  | 31-Dec-2020 23:59:59     |                     |            |                      | Available   | 20-Oct-2020 | 12:25:44   |   |
| W1416 20 200019 D  | O Pos         | E0379V00       | RED BLOOD CELLS   | S CP2D>AS3/500ml   | /refg Irradiated Res  | 31-Dec-2020 23:59:59     |                     |            |                      | Available   | 20-Oct-202  | 12:25:52   |   |
| W1416 20 200017 H  | O Pos         | E0379V00       | RED BLOOD CELLS   | S CP2D>AS3/500ml   | /refg Irradiated Res  | 31-Dec-2020 23:59:59     |                     |            |                      | Available   | 21-Oct-202  | 13:07:33   |   |
| W1416 20 200062 7  | O Pos         | E0379V00       | RED BLOOD CELLS   | S CP2D>AS3/500ml   | /refg Irradiated Res  | 31-Dec-2020 23:59:59     |                     |            |                      | Available   | 21-Oct-202  | 13:07:14   |   |
| W1416 20 200028 B  | O Pos         | E0379V00       | RED BLOOD CELLS   | S CP2D>AS3/500ml   | /refg Irradiated Res  | 31-Dec-2020 23:59:59     |                     |            |                      | Available   | 16-Oct-2020 | 14:18:07   |   |
| W1416 20 200029 9  | O Pos         | E0379V00       | RED BLOOD CELLS   | 6 CP2D>AS3/500ml   | /refg Irradiated Res  | 31-Dec-2020 23:59:59     |                     |            |                      | Available   | 16-Oct-2020 | ) 14:17:45 |   |
| <                  |               |                |                   |                    |                       |                          |                     |            |                      |             |             | >          |   |
| Back               |               |                |                   |                    | Generate              | Print                    |                     |            |                      |             |             |            |   |
| Deads.             |               | 22da           |                   | Connected          |                       |                          |                     |            |                      |             |             |            |   |
| reduy              |               | 33 records     |                   | connected          |                       |                          |                     |            |                      |             |             |            |   |

#### Click Unit History

## BloodTrack Manager – Unit History

| 🚳 - Reports         |             |                       |                                 |                    |                                        | <br> | × |
|---------------------|-------------|-----------------------|---------------------------------|--------------------|----------------------------------------|------|---|
| - Reports           |             |                       |                                 |                    |                                        |      | ^ |
|                     | Unit Histo  | ry Report for W1416 2 | 20 200080 3 E0379V00 - RED      | BLOOD CELLS CF     | 2D>AS3/500mL/refg Irradiated Res 0 Pos |      |   |
|                     |             |                       |                                 | (All Transactions) |                                        |      |   |
| Transaction         | Unit Status | Date 🗸                | Location                        | User ID            | Patient                                |      |   |
| A Remote Allocation | Available   | 30-Sep-2020 09:49:33  | HaemoBank Refrigerator (NW Lab) | Genevieve Ospital  | ZZTEST, FEBRUARY (Z456789)             |      |   |
| Assign Unit         | Assigned    | 30-Sep-2020 07:22:37  | HaemoBank Refrigerator (NW Lab) | System             | ZZTEST, FEBRUARY (Z456789)             |      |   |
| Move In             | Available   | 22-Sep-2020 10:36:08  | HaemoBank Refrigerator (NW Lab) | Kathleen Force     |                                        |      |   |
| Activate Out        | Available   | 22-Sep-2020 10:32:22  | HaemoBank Refrigerator (NW Lab) | Kathleen Force     |                                        |      |   |
|                     |             |                       |                                 |                    |                                        |      |   |
| Daux                |             | Detai                 | Generate                        |                    | Date Hange                             |      |   |
| eady                | 4           | records               | Connected                       |                    |                                        |      |   |

- This is the history of the unit in BTM
  - Activate out = Unit imported to BTM
  - Move In = Unit physically placed in Haemobank
  - Assign Unit = the unit was allocated in Sunquest
  - Remote Allocation

     the unit was
     removed from the
     Haemobank for
     issue

### Unit Status in BloodTrack Manager vs Sunquest

| Unit<br>Status in<br>BTM | Patient Name in BTM | Dereservation<br>Date in BTM                        | Sunquest Status |
|--------------------------|---------------------|-----------------------------------------------------|-----------------|
| Available                | Blank               | Blank                                               | Available       |
| Available                |                     | Blank <b>OR</b><br>Crossmatch<br>expiration<br>date | Allocated       |
| Assigned                 | Patient information | Crossmatch<br>expiration<br>date                    | Allocated       |

#### **BloodTrack Manager Buttons**

|              |                        |          |           |        |          | -     |   |
|--------------|------------------------|----------|-----------|--------|----------|-------|---|
|              | Storage                | Temp (C) | Red Cells | Plasma | Unusable |       |   |
| Alerts       | HaemoBank Refrigerator | 4.0      | 35        | 0      | 10       |       |   |
|              |                        |          |           |        |          |       |   |
| ransactions  |                        |          |           |        |          |       |   |
| Reports      |                        |          |           |        |          |       |   |
| Bemote       |                        |          |           |        |          |       |   |
|              |                        |          |           |        |          |       |   |
| 3K Manager   |                        |          |           |        |          |       |   |
| onfiguration |                        |          |           |        |          |       |   |
|              |                        |          |           |        |          |       |   |
|              |                        |          |           |        |          |       |   |
|              |                        |          |           |        |          |       |   |
|              |                        |          |           |        |          |       |   |
|              |                        |          |           |        |          |       |   |
|              |                        |          |           |        |          |       |   |
|              |                        |          |           |        |          | Reset | Ĩ |
|              |                        |          |           |        |          |       |   |

- 1. Alerts
- 2. Transactions
- 3. Reports
- 4. Remote
- 5. ASK Manager
- 6. Configuration

**NOTE:** Remote, ASK Manager, and Configuration are not buttons we will be using

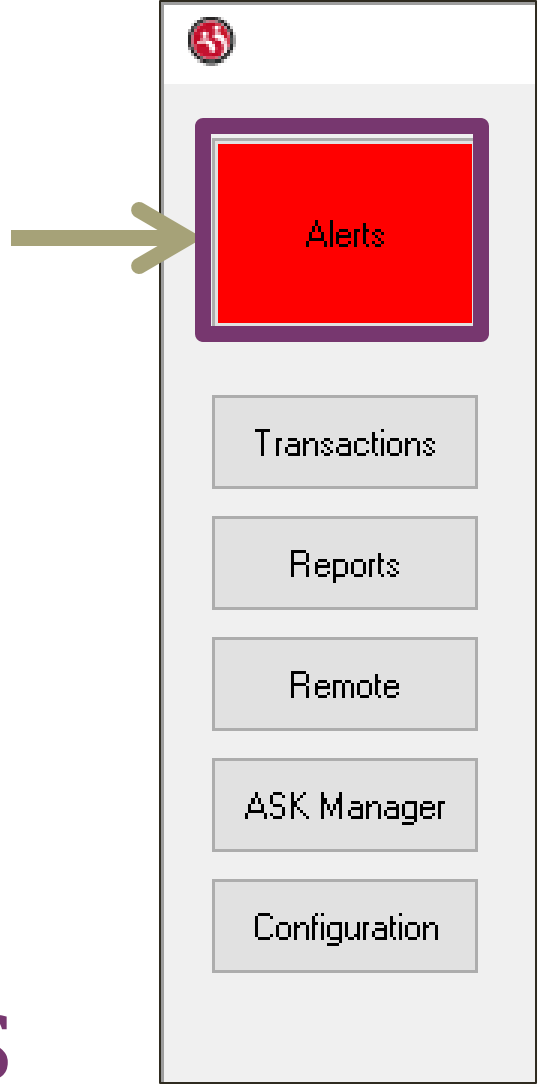

#### **RESPONDING TO ALERTS**

| \delta - Alerts                          |                        |                                                                                                    | - 0               | ×       |
|------------------------------------------|------------------------|----------------------------------------------------------------------------------------------------|-------------------|---------|
| Unacknowledged Alerts Acknowledged       | Alerts Resolved Alerts | (Last 7 Days)                                                                                        |                   |         |
| Alert                                    | Date $ abla$           | Details                                                                                              | Unit Number       | Product |
| Unit Quarantined                         | 20-Oct-2020 07:06:12   | Removed via Emergency Blood                                                                          | W1416 20 200020 R | E0379V  |
| Unit Quarantined                         | 20-Oct-2020 07:05:54   | Removed via Emergency Blood                                                                          | W1416 20 200021 P | E0379V  |
| Unit removed for Emergency use           | 20-Oct-2020 06:37:39   | O Pos Red Cells                                                                                      | W1416 20 200021 P | E0379\  |
| Unit removed for Emergency use           | 20-Oct-2020 06:37:13   | O Pos Red Cells                                                                                      | W1416 20 200020 R | E0379\  |
| HaemoBank tray not empty                 | 19-Oct-2020 16:21:47   | Storage Location: HaemoBank Refrigerator Compartment: 9B Blood Unit: W141620500030G User: Sachie Nak |                   |         |
| HaemoBank tray not empty                 | 19-Oct-2020 16:21:42   | Storage Location: HaemoBank Refrigerator Compartment: 9A Blood Unit: W141620500030G User: Sachie Nak |                   |         |
| HaemoBank tray not empty                 | 19-Oct-2020 15:46:31   | Storage Location: HaemoBank Refrigerator Compartment: 8C Blood Unit: W141620200018F User: Sachie Nak |                   |         |
| Transport time exceeded configured limit | 19-Oct-2020 15:45:50   | Transport Method: Room Temp (6328 minutes)                                                           | W1416 20 200060 B | E0379   |
|                                          |                        |                                                                                                    |                   |         |
| <                                        |                        |                                                                                                    |                   | 2       |
| Back                                     |                        | Details Acknowledge                                                                                  | F                 | Refresh |
| ady 8 records                            |                        | Connected Logged On: Crystal Berger                                                                  |                   |         |

- Click Alerts
- Scan EID from badge to log in (no password required)
- The first tab is Unacknowledge d Alerts

| 🚳 - Alerts                         |                        |                                                                                                    | - 0               | ×       |
|------------------------------------|------------------------|----------------------------------------------------------------------------------------------------|-------------------|---------|
| Unacknowledged Alerts Acknowledged | Alerts Resolved Alerts | (Last 7 Days)                                                                                        |                   |         |
| Alert                              | Date $ abla$           | Details                                                                                              | Unit Number       | Product |
| Unit Quarantined                   | 20-Oct-2020 07:06:12   | Removed via Emergency Blood                                                                          | W1416 20 200020 R | E0379V  |
| Unit Quarantined                   | 20-Oct-2020 07:05:54   | Removed via Emergency Blood                                                                          | W1416 20 200021 P | E0379V  |
| Unit removed for Emerg             | 20-Oct-2020 06:37:39   | O Pos Red Cells                                                                                      | W1416 20 200021 P | E0379V  |
| Unit removed for Emerge            | Oct-2020 06:37:13      | O Pos Red Cells                                                                                      | W1416 20 200020 R | E0379V  |
| HaemoBank tray not emp             | 19-Oct-2020 16:21:47   | Storage Location: HaemoBank Refrigerator Compartment: 9B Blood Unit: W141620500030G User: Sachie Nak |                   |         |
| HaemoBank tray not emp             | 19-Oct-2020 16:21:42   | Storage Location: HaemoBank Refrigerator Compartment: 9A Blood Unit: W141620500030G User: Sachie Nak |                   |         |
| HaemoBank tray not emp             | Oct-2020 15:46:31      | Storage Location: HaemoBank Refrigerator Compartment: 8C Blood Unit: W141620200018F User: Sachie Nak |                   |         |
| Transport time exceeded configured | t-2020 15:45:50        | Transport Method: Room Temp (6328 minutes)                                                           | W1416 20 200060 B | E0379V  |
|                                    |                        |                                                                                                    |                   |         |
| ٢                                  |                        |                                                                                                    |                   | >       |
| Back                               |                        | Details Acknowledge                                                                                  | F                 | ?efresh |
| eady 8 records                     |                        | Connected Logged On: Crystal Berger                                                                  |                   |         |

- Click Alerts
- Scan EID from badge to log in (no password required)
- The first tab is Unacknowledge d Alerts
- Right Click an Alert for menu options

| 6   | - Alerts                                |                |                |              |                                                                                                    | _     |             | ×   |
|-----|-----------------------------------------|----------------|----------------|--------------|----------------------------------------------------------------------------------------------------|-------|-------------|-----|
|     | , , , , , , , , , , , , , , , , , , , , |                |                |              |                                                                                                    |       |             | ~   |
|     | Unacknowledged Alerts                   | Acknowledged A | lerts Resolve  | d Alerts (La | sst 7 Days)                                                                                        |       |             |     |
|     | Alert                                   | 1              | Date           | D            | etails Unit Number                                                                                 | P     | roduct Code | Pro |
|     | Unit Quarantined                        | (:             | 20-Oct-2020 07 | 7:06:12 R    | emoved via Emergency Blood W1416 20 2000                                                           | OR E  | 0379V00     | RED |
|     | Unit Quarantined                        | Acknowledge    | 07             | 7:05:54 R    | emoved via Emergency Blood W1416 20 20002                                                          | 1 P E | 0379V00     | REC |
|     | Unit removed for Eme                    | Resolve        | 06             | 5:37:39 O    | Pos Red Cells W1416 20 20002                                                                       | 1P E  | 0379V00     | RED |
|     | Unit removed for Eme                    | View Detaile   | 06             | 5:37:13 O    | Pos Red Cells W1416 20 20002                                                                       | 0 R E | 0379V00     | REC |
|     | HaemoBank tray not e                    | view Details   | 16             | 5:21:47 St   | orage Location: HaemoBank Refrigerator Compartment: 9B Blood Unit: W141620500030G User: Sachie Nak |       |             |     |
|     | HaemoBank tray not e                    | Update Unit    | 16             | 5:21:42 St   | orage Location: HaemoBank Refrigerator Compartment: 9A Blood Unit: W141620500030G User: Sachie Nak |       |             |     |
|     | HaemoBank tray not e                    | Unit History   |                | 91 S         | orage Location: HaemoBank Refrigerator Compartment: 8C Blood Unit: W141620200018F User: Sachie Nak |       |             |     |
|     |                                         | Patient Histor | /              |              |                                                                                                    |       |             |     |
|     |                                         | Print          |                |              |                                                                                                    |       |             |     |
|     |                                         | Export         |                |              |                                                                                                    |       |             |     |
|     |                                         |                |                | Δ            |                                                                                                    |       |             |     |
|     |                                         |                |                |              |                                                                                                    |       |             |     |
|     |                                         |                |                |              |                                                                                                    |       |             |     |
|     |                                         |                |                | · · ·        |                                                                                                    |       |             |     |
|     |                                         |                |                |              |                                                                                                    |       |             |     |
|     |                                         |                |                |              |                                                                                                    |       |             |     |
|     |                                         |                |                |              |                                                                                                    |       |             |     |
|     |                                         |                |                |              |                                                                                                    |       |             |     |
|     |                                         |                |                |              |                                                                                                    |       |             |     |
|     |                                         |                |                |              |                                                                                                    |       |             |     |
|     |                                         |                |                |              |                                                                                                    |       |             |     |
|     | 1                                       |                | _              | _            |                                                                                                    |       |             |     |
|     |                                         |                |                |              |                                                                                                    |       |             |     |
| [   | Back                                    |                |                |              | Details Acknowledge                                                                                |       | Refre       | sh  |
| Rea | dy                                      | 7 records      | 1              |              | Connected Logged On: Crystal Berger                                                                |       |             |     |

- Menu options
  - Acknowledge
  - Resolve (do not resolve at this time)
  - View Details
  - Update Unit
  - Unit History
  - Patient History
  - Print
  - Export
- Select View Details

| 🚯 BloodTrack Mana | ger® - Alerts                                       |             |                            |                           | - | × |
|-------------------|-----------------------------------------------------|-------------|----------------------------|---------------------------|---|---|
| Alert Details     |                                                     |             |                            |                           |   |   |
| Alert             | Unit Quarantined                                    | _           |                            |                           |   |   |
| Description       | Removed via Emergency Blood                         |             |                            |                           |   |   |
| Alert Date        | 26-Oct-2020 06:58:07                                |             |                            |                           |   |   |
| Transaction       | Move In                                             |             |                            |                           |   |   |
| Device Name       | KIOSK Storage                                       | Location    | HaemoBank Refrigerator     |                           |   |   |
| Location          | NW/Lab                                              | Site        | UWMENW                     |                           |   |   |
| Product           | BloodTrack Courier                                  |             |                            |                           |   |   |
| User              | Christina Lee                                       |             |                            |                           |   |   |
| Unit              | W1416 20 200016 J E0379V00 - RED BLOOD CELLS CP2D-A | \\$3/500mL/ | /refg Irradiated Res 0 Pos |                           |   |   |
| Patient           | (u1234567)                                          |             |                            |                           |   |   |
|                   |                                                     |             |                            |                           |   |   |
| Back              |                                                     | Previ       | ious Next                  |                           |   |   |
| teady             | Connect                                             | ed          |                            | Logged On: Crystal Berger |   |   |

• These are the details of the Alert

 Unit was quarantined because it was removed via Emergency and was returned to the Haemobank (Move In Transaction)

- Click Acknowledge either from the drop menu or the button at the bottom
- The alert will move to Acknowledged Alerts tab
- Once all alerts are Acknowledged the Alerts button will stop flashing red, giving intermittent audio alerts, and forcing the BTM window to the front of your open windows
- Resolve Alert process still being written, stay tuned
  - Resolve is the final step of Alert resolution.

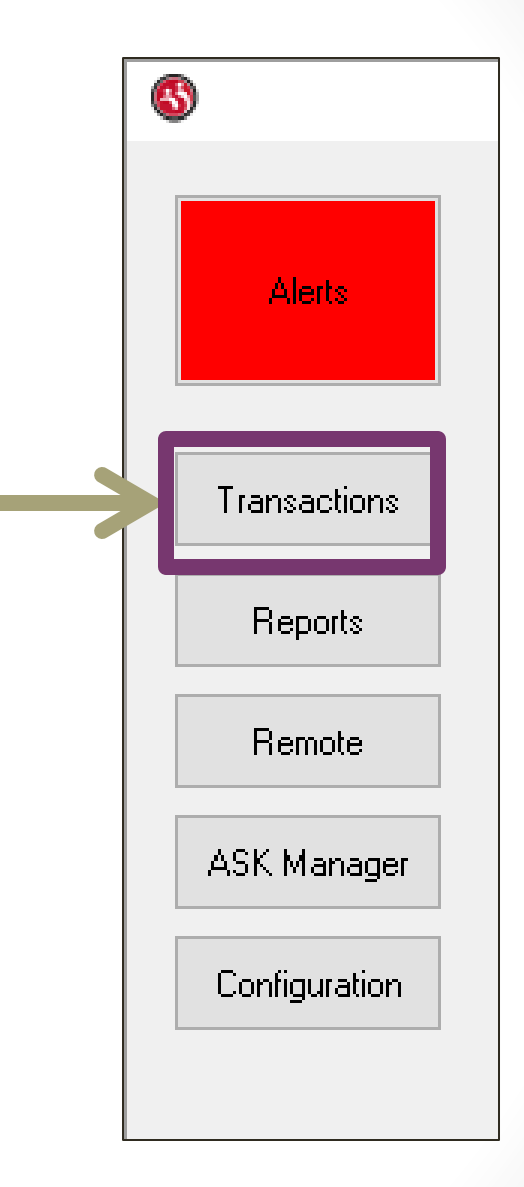

#### TRANSACTIONS

#### BloodTrack Manager -Transactions

| S - Transactions                |                             | -                         | × |
|---------------------------------|-----------------------------|---------------------------|---|
| BloodTrack Manager Transactions |                             |                           |   |
|                                 | Please Select a Transaction |                           |   |
| Update Unit                     |                             |                           |   |
| Return Stock                    |                             |                           |   |
| Unit History                    |                             |                           |   |
| Activate Out                    |                             |                           |   |
| Assign Unit                     |                             |                           |   |
| Unassinn I Init                 |                             |                           |   |
|                                 |                             |                           |   |
|                                 |                             |                           |   |
|                                 |                             |                           |   |
|                                 |                             |                           |   |
|                                 |                             |                           |   |
|                                 |                             |                           |   |
| Back                            |                             |                           |   |
| Ready                           | Connected                   | Logged On: Crystal Berger |   |

ML will only use the following Transactions:

#### Update Unit

- Unit History
- Unassign Unit

#### Releasing Expired Crossmatch/Dereservation Date RBCs in Haemobank

| SQ Expiration<br>Crossmatch List | Inventory Report for<br>Haemobank                                            | Then                                                                                                    |
|----------------------------------|------------------------------------------------------------------------------|----------------------------------------------------------------------------------------------------|
|                                  | <ul> <li>Expired Dereservation<br/>Date</li> <li>Assigned Status</li> </ul>  | <ul> <li>Use <u>Unassign Unit</u><br/><u>Transaction</u> to unassign<br/>the unit</li> <li>Unit does <b>NOT</b> need to<br/>be removed from the<br/>Haemobank</li> </ul>                    |
| Expired Crossmatch               | <ul> <li>Expired Dereservation<br/>Date</li> <li>Available Status</li> </ul> | The unit must be removed from the Haemobank and returned to ML                                                                                                    |
|                                  | <ul> <li>No Dereservation<br/>Date</li> <li>Available Status</li> </ul>      | <ul> <li>Use <u>Update Unit</u><br/><u>Transaction</u> to update<br/>unit Status to unusable</li> <li>The unit must be<br/>removed from the<br/>Haemobank and<br/>returned to ML</li> </ul> |

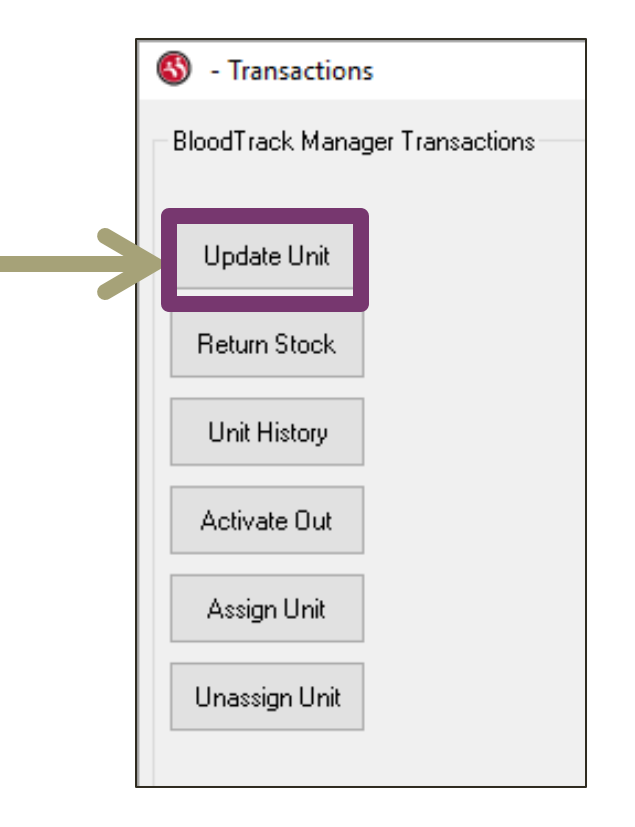

#### **TRANSACTIONS-UPDATE UNIT**

### BloodTrack Manager – Update Unit

| SloodTrack Manager® - Transactions |                    | - 🗆 X                     |
|------------------------------------|--------------------|---------------------------|
| BloodTrack Manager Transactions    |                    |                           |
|                                    | Update Unit        |                           |
| Update Unit                        | Please Scan a Unit |                           |
| Return Stock                       |                    |                           |
| Unit History                       |                    |                           |
| Activate Out                       | Unit Number        |                           |
| Assign Unit                        |                    |                           |
| Unassign Unit                      |                    |                           |
| Back                               |                    |                           |
| Ready                              | Connected          | Logged On: Crystal Berger |

- Scan or manually enter Unit number
- To manually enter the Unit number you must enter =[DIN]00
  - EXAMPLE: Unit W141620123456 would be manually entered =W14162012345600

#### BloodTrack Manager – Update Unit

| 6                                                                                                    |                                                                                                    | _ | × |
|----------------------------------------------------------------------------------------------------|----------------------------------------------------------------------------------------------------|---|---|
| Update Unit                                                                                                    | Lindate Linit                                                                                                    |   |   |
| Unit Number<br>Product Code<br>Blood Group<br>Storage Location<br>Dereservation Date<br>State<br>Unit Status                    | W1416 20 500030 G       E0379V00 (RED BLOOD CELLS CP2D: AS3/500mL/refg Irradiated Res)       0 Neg       HaemoBank Refrigerator       Image: Control of the select of the select |   |   |
| Medical Record Number<br>Patient Last Name<br>Patient First Name<br>Patient Gender<br>Patient Birth Date<br>Patient Blood Group |                                                                                                    |   |   |
|                                                                                                    | Update Cancel                                                                                                    |   |   |
| Ready 35 records                                                                                                    | Connected                                                                                                    |   |   |

- Do NOT change the Unit Information
- State:
  - Is the unit physically IN or OUT of the Haemobank
- Unit Status:
  - Available or Unusable
- Click Update to save

#### BloodTrack Manager – Update Unit

| 8                     |                                                               | _ | × |
|-----------------------|---------------------------------------------------------------|---|---|
| Update Unit           |                                                               |   |   |
|                       | Update Unit                                                   |   |   |
| Unit Number           | W1416 20 500030 G                                             |   |   |
| Product Code          | E0379V00 (RED BLOOD CELLS CP2D>AS3/500mL/refg Irradiated Res) |   |   |
| Blood Group           | O Neg                                                         |   |   |
| Storage Location      | HaemoBank Refrigerator                                        |   |   |
| Dereservation Date    |                                                               |   |   |
| Expiration Date       | (DD-MMM-YYYY or double click to select)                       |   |   |
| State                 | In v                                                          |   |   |
| Unit Status           | Available ~                                                   |   |   |
|                       |                                                               |   |   |
| Medical Record Number |                                                               |   |   |
| Patient Last Name     |                                                               |   |   |
| Patient First Name    |                                                               |   |   |
| Patient Gender        |                                                               |   |   |
| Patient Birth Date    |                                                               |   |   |
| Patient Blood Group   |                                                               |   |   |
|                       |                                                               |   |   |
|                       | Update Cancel                                                 |   |   |
| Ready 35 records      | Connected                                                     |   |   |

- Also accessed from the Inventory List by right clicking the unit number and choosing Update Unit
- Set Unit Status to Unusable for a unit with:
  - Expired crossmatch/Dereservation date has passed
  - Available Status
- This prevents the unit from being removed to issue from the Haemobank

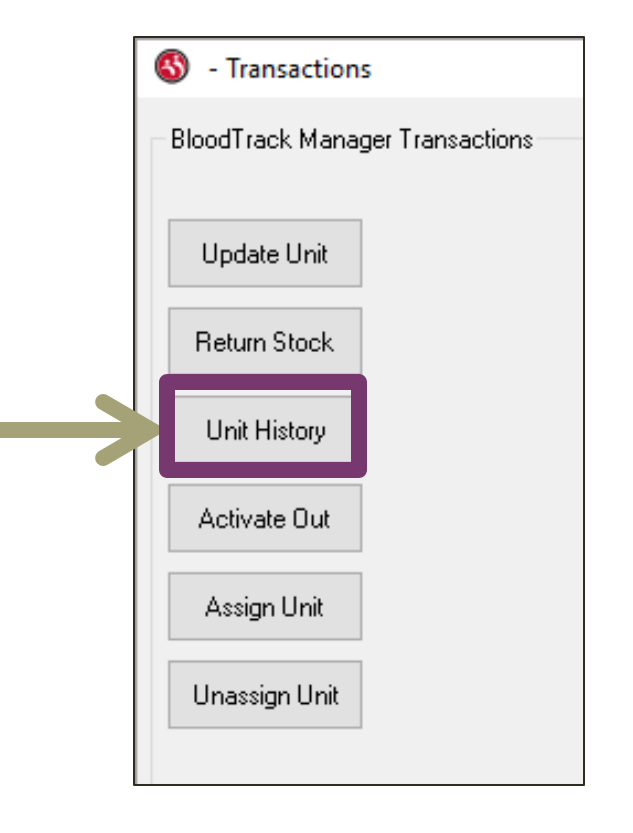

#### **TRANSACTIONS - UNIT HISTORY**

## BloodTrack Manager – Unit History

| loodTrack Manager⊗ - Transactions                    |                    | - 🗆 X                     |
|------------------------------------------------------|--------------------|---------------------------|
| Unit History Report for                              |                    |                           |
|                                                      | (All Transactions) |                           |
| Unit Product Code Description Blood Group Attributes |                    |                           |
|                                                      |                    |                           |
|                                                      |                    |                           |
|                                                      |                    |                           |
|                                                      |                    |                           |
|                                                      |                    |                           |
|                                                      |                    |                           |
|                                                      |                    |                           |
|                                                      |                    |                           |
|                                                      |                    |                           |
|                                                      |                    |                           |
|                                                      |                    |                           |
|                                                      |                    |                           |
|                                                      |                    |                           |
|                                                      |                    |                           |
|                                                      |                    |                           |
|                                                      |                    |                           |
|                                                      |                    |                           |
|                                                      |                    |                           |
|                                                      |                    |                           |
| Back Details                                         | Generate Print     | Date Range                |
| Ready                                                | Connected          | Logged On: Crystal Berger |

- Scan or manually enter Unit number
- To manually enter the Unit number you must enter =[DIN]00
  - EXAMPLE: Unit W141620123456 would be manually entered =W14162012345600

## BloodTrack Manager – Unit History

| w - nepons          |              |                      |                                 |                    |                                          | _ | ×    |
|---------------------|--------------|----------------------|---------------------------------|--------------------|------------------------------------------|---|------|
|                     | Linit Histo  | ru Report for        | E0279/00 . REF                  |                    | 2DxAC2/500ml /refail/radiated Bas, D.Bas |   |      |
|                     | Onicriiste   |                      | 200000                          | (All Transactions) | 207A337300mE/Teigimadiated files 10 Flos |   |      |
| Transaction         | Linit Status | Date 🗸               | Location                        | Licer ID           | Patient                                  |   |      |
| A Remote Allocation | Available    | 30-Sep-2020 09:49:33 | HaemoBank Refrigerator (NW Lab) | Genevieve Ospital  | ZZTEST, FEBRUARY (Z456789)               |   | <br> |
| Assign Unit         | Assigned     | 30-Sep-2020 07:22:37 | HaemoBank Refrigerator (NW Lab) | System             | ZZTEST, FEBRUARY (Z456789)               |   |      |
| Move In             | Available    | 22-Sep-2020 10:36:08 | HaemoBank Refrigerator (NW Lab) | Kathleen Force     |                                          |   |      |
| Activate Out        | Available    | 22-Sep-2020 10:32:22 | HaemoBank Refrigerator (NW Lab) | Kathleen Force     |                                          |   |      |
|                     |              |                      |                                 |                    |                                          |   |      |
| Back                |              | Detai                | ls Generate                     |                    | Print Dale Range                         |   |      |

 Also accessed from the Inventory List by right clicking the unit number and choosing Unit History

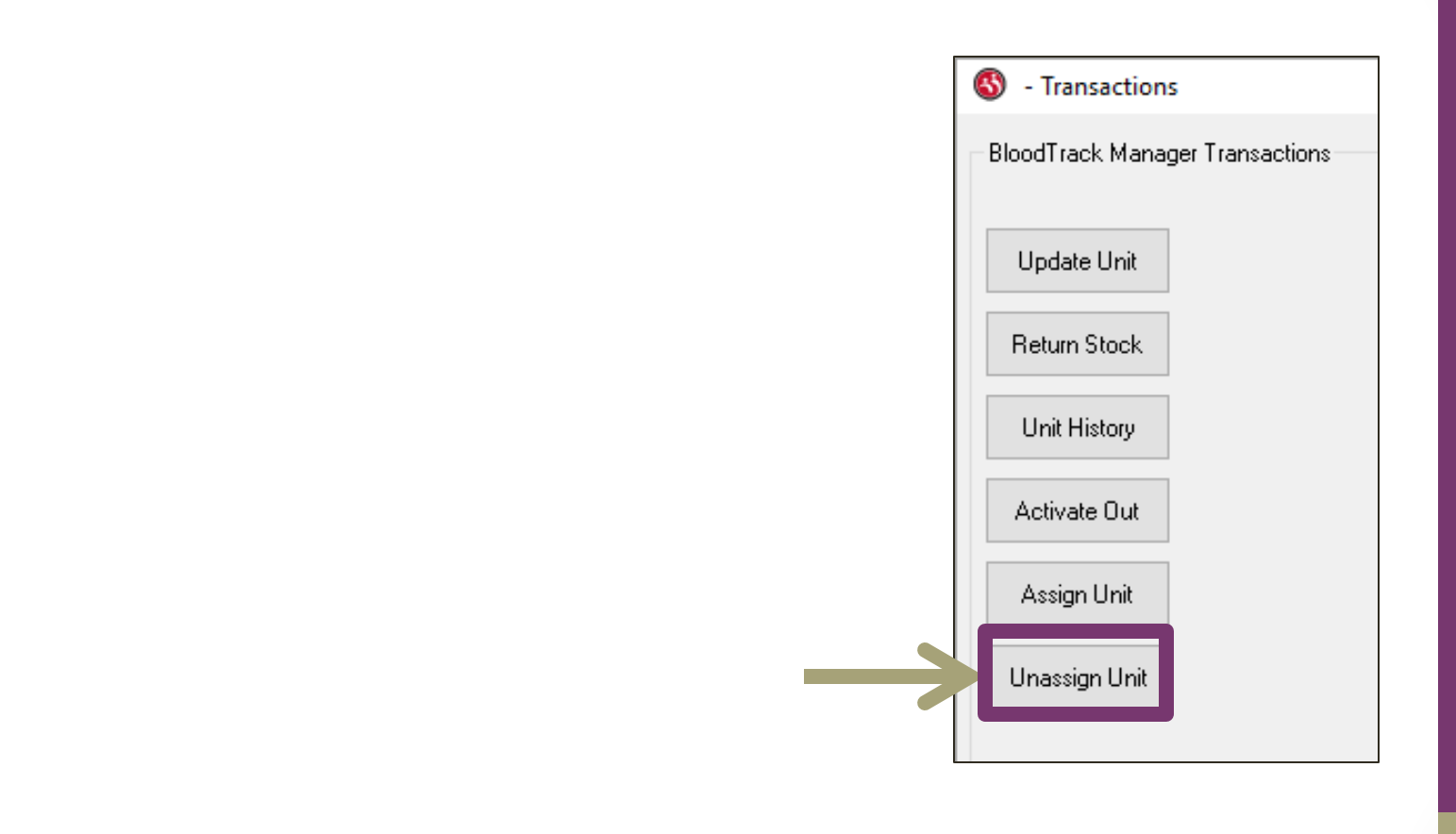

#### **TRANSACTIONS - UNASSIGN UNIT**

## BloodTrack Manager – Unassign Unit

| 🔇 - Transactions |                                   |                                                     |     |
|------------------|-----------------------------------|-----------------------------------------------------|-----|
|                  | Unassign Unit in Storage Location | HaemoBank Refrigerator                              |     |
|                  |                                   |                                                     |     |
|                  |                                   |                                                     |     |
|                  |                                   |                                                     |     |
|                  |                                   |                                                     |     |
|                  | BloodTrack Manager                | • ×                                                 | <   |
|                  | There are no assigned             | d units available in the selected storage location. | •   |
|                  |                                   | ОК 46                                               | 46  |
|                  |                                   |                                                     |     |
|                  |                                   |                                                     |     |
|                  |                                   |                                                     |     |
|                  |                                   |                                                     |     |
| Back             |                                   | Unassign Unit                                       |     |
| Processing       | Connected                         |                                                     | Log |

There are no Assigned units in the Haemobank at this time

- All units with Unit Status
   Assigned will appear in this list and can be unassigned
- Units with Unit Status Available cannot be unassigned

### BloodTrack Manager – Unassign Unit

|            |                     |                                                     | _                         |  |  |
|------------|---------------------|-----------------------------------------------------|---------------------------|--|--|
|            | BloodTrack Manager  | • >                                                 | <                         |  |  |
|            | There are no assign | ed units available in the selected storage location |                           |  |  |
|            |                     | ОК                                                  | 16                        |  |  |
|            |                     |                                                     |                           |  |  |
|            |                     |                                                     |                           |  |  |
|            |                     |                                                     |                           |  |  |
|            |                     |                                                     |                           |  |  |
|            |                     |                                                     |                           |  |  |
| Back       |                     | Unassign Unit                                       |                           |  |  |
| Processing | Connected           |                                                     | Logged On: Crystal Berger |  |  |

Units are

 Unassigned if
 they are no
 longer needed
 or the
 Crossmatch/De reservation date
 has passed

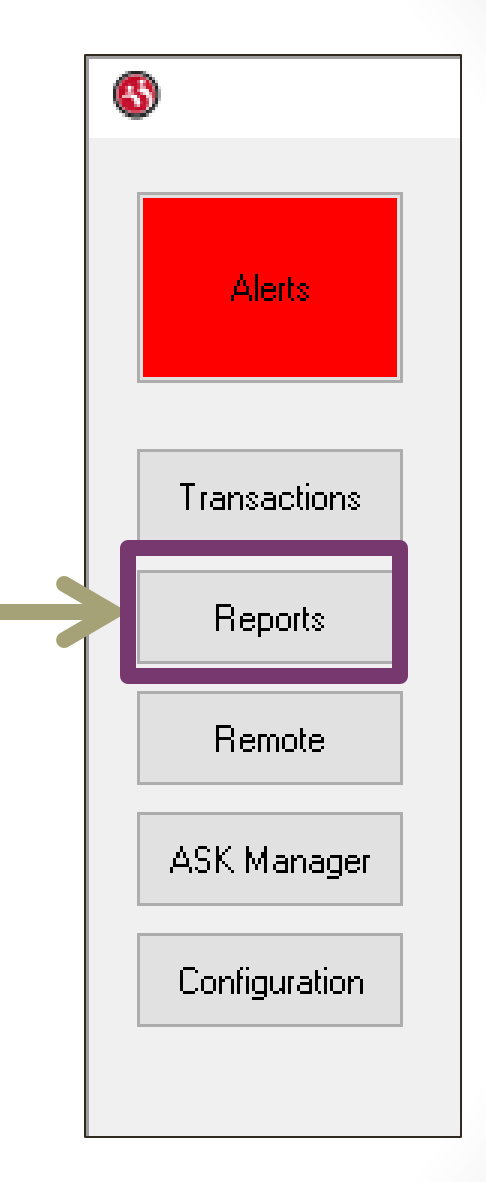

#### REPORTS

| 🚳 - Reports                  |                                         |                                                                                                    |                                               |                          | - |  | × |  |  |
|------------------------------|-----------------------------------------|----------------------------------------------------------------------------------------------------|-----------------------------------------------|--------------------------|---|--|---|--|--|
| BloodTrack Manager Reports   |                                         |                                                                                                    |                                               |                          |   |  |   |  |  |
| Report Name                  | Description                             |                                                                                                    |                                               |                          |   |  |   |  |  |
| Patient History              | All transactions for the specified pa   | tient. Can be filtered by da                                                                                         | te range.                                     |                          |   |  |   |  |  |
| Unit Expiration              | All units that have expired or will ex- | pire within the specified nu                                                                                         | mber of days.                                 |                          |   |  |   |  |  |
| Unit Dereservation           | All units that have passed their der    | eservation date.                                                                                                    |                                               |                          |   |  |   |  |  |
| Unit History                 | All transactions for the specified un   | it. Can be filtered by date                                                                                          | range.                                        |                          |   |  |   |  |  |
| Location History             | All transactions completed within th    | sactions completed within the specified physical location of the site. Defaults to transactions for the last 7 days. |                                               |                          |   |  |   |  |  |
| Storage History              | All transactions completed at the sp    | actions completed at the specified storage location. Defaults to transactions for the last 7 days.                   |                                               |                          |   |  |   |  |  |
| Inventory                    | Current inventory for the specified     | storage location.                                                                                                    |                                               |                          |   |  |   |  |  |
| User History                 | All transactions completed by the s     | pecified BloodTrack user. [                                                                                          | efaults to transactions for the last 2 years. |                          |   |  |   |  |  |
| No Scan                      | Transactions where a user logged i      | n, unlocked a device or con                                                                                          | partment that may contain multiple units, b   | out did not scan a unit. |   |  |   |  |  |
| Fated Units                  | Units for which the final disposition   | is known. Defaults to tran                                                                                           | sactions completed yesterday.                 |                          |   |  |   |  |  |
| Unfated Units                | Units for which the final disposition   | is unknown. Unit must be (                                                                                           | Dut for specified number of hours.            |                          |   |  |   |  |  |
| Remote Allocation History    | All Remote Allocation transactions of   | ompleted. Defaults to trar                                                                                           | sactions completed yesterday.                 |                          |   |  |   |  |  |
| Transfusion History          | All transfusion related transactions    | (Arrival, Begin, End, Vitals,                                                                                        | Collection). Defaults to transactions comp    | leted yesterday.         |   |  |   |  |  |
| Transfusion Mismatch History | All wristband – transfusion tag and     | transfusion tag – unit mism                                                                                          | atches. Defaults to events within the last    | 30 days.                 |   |  |   |  |  |
| Activation History           | All Activation transactions complete    | d in BloodTrack Manager.                                                                                             | Defaults to transactions completed today.     |                          |   |  |   |  |  |
| Emergency Blood History      | All units removed via the Emergence     | y Blood function. Defaults                                                                                           | to transactions completed yesterday.          |                          |   |  |   |  |  |
| Return To Stock History      | All Return To Stock transactions.       | efaults to transactions con                                                                                          | pleted yesterday.                             |                          |   |  |   |  |  |
|                              |                                         |                                                                                                    |                                               |                          |   |  |   |  |  |
| Back                         |                                         |                                                                                                    | Generate                                      |                          |   |  |   |  |  |
| leady                        | 17 Reports                              | Connected                                                                                                    |                                               |                          |   |  |   |  |  |

 These are the reports that can be pulled from BTM

| 🚳 - Reports                |                                         |                                                                                                | - | >     |
|----------------------------|-----------------------------------------|------------------------------------------------------------------------------------------------|---|-------|
| BloodTrack Manager Repo    | rts                                     |                                                                                                |   |       |
| Report Name                | Description                             |                                                                                                |   | <br>_ |
| Patient History            | All transactions for the specified p    | atient. Can be filtered by date range.                                                         |   |       |
| Unit Expiration            | All units that have expired or will e   | xpire within the specified number of days.                                                     |   |       |
| Unit Dereservation         | All units that have passed their de     | reservation date.                                                                              |   |       |
| Unit History               | All transactions for the specified u    | nit. Can be filtered by date range.                                                            |   |       |
| Location History           | All transactions completed within t     | he specified physical location of the site. Defaults to transactions for the last 7 days.      |   |       |
| Storage History            | All transactions completed at the s     | pecified storage location. Defaults to transactions for the last 7 days.                       |   |       |
| Inventory                  | Current inventory for the specifie      | d storage location.                                                                            |   |       |
| User History               | All transactions completed by the       | specified BloodTrack user. Defaults to transactions for the last 2 years.                      |   |       |
| No Scan                    | Transactions where a user logged        | in, unlocked a device or compartment that may contain multiple units, but did not scan a unit. |   |       |
| Fated Units                | Units for which the final disposition   | is known. Defaults to transactions completed yesterday.                                        |   |       |
| Unfated Units              | Units for which the final disposition   | is unknown. Unit must be Out for specified number of hours.                                    |   |       |
| Remote Allocation History  | All Remote Allocation transactions      | completed. Defaults to transactions completed yesterday.                                       |   |       |
| Transfusion History        | All transfusion related transaction     | s (Arrival, Begin, End, Vitals, Collection). Defaults to transactions completed yesterday.     |   |       |
| Transfusion Mismatch Histo | ory All wristband - transfusion tag and | transfusion tag – unit mismatches. Defaults to events within the last 30 days.                 |   |       |
| Activation History         | All Activation transactions complet     | ed in BloodTrack Manager. Defaults to transactions completed today.                            |   |       |
| Emergency Blood History    | All units removed via the Emergen       | cy Blood function. Defaults to transactions completed yesterday.                               |   |       |
| Return To Stock History    | All Return To Stock transactions.       | Defaults to transactions completed yesterday.                                                  |   |       |
|                            |                                         |                                                                                                |   |       |
| Back                       |                                         | Generate                                                                                       |   |       |
| Ready                      | 17 Reports                              | Connected                                                                                      |   |       |

- Commonly Used Reports
  - Patient History
  - Unit Expiration
  - Unit
     Dereservation
  - Unit History
  - Emergency Blood History
- Select a Report and Click Generate

#### • Patient History

| 6    | - Reports                    |                                                                                                    | - | × |
|------|------------------------------|----------------------------------------------------------------------------------------------------|---|---|
|      | BloodTrack Manager Reports   |                                                                                                    |   |   |
|      |                              |                                                                                                    |   |   |
|      | Patient History              | All transactions for the specified patient. Can be filtered by date range.                                                       |   |   |
|      | Unit Dereservation           | All units that have passed their dereservation date.                                                                             |   |   |
|      | Unit History                 | All transactions for the specified unit. Can be nitered by date range.                                                           |   |   |
|      | Location History             | All transactions completed within the specified physical location or the site. Useralius to transactions for the last / days.    |   |   |
|      | Storage History              | All transactions completed at the specified storage location. Defaults to transactions for the last / days.                      |   |   |
|      | Inventory                    | Current inventory for the specified storage location.                                                                            |   |   |
|      | User history                 | All transactions completed by the specified blood rack user. Denailies to transactions for the last 2 years.                     |   |   |
|      | No Scan                      | I ransactions where a user logged in, unlocked a device or compartment that may contain multiple units, but did not scan a unit. |   |   |
|      | rated Units                  | Units for which the final disposition is known. Defaults to transactions completed yesterday.                                    |   |   |
|      | Unrated Units                | Units for which the final disposition is unknown. Unit must be out for specified on unimper or nours.                            |   |   |
|      |                              | All Remote Allocation transactions completed. Defaults to transactions completed yesterbay.                                      |   |   |
|      | Transfusion History          | All transitusion related transactions (Arrival, Begin, End, Vitals, Collection). Defaults to transactions completed yesteroay.   |   |   |
|      | Transfusion Mismatch History | All wristband – transitusion tag and transitusion tag – unit mismatches, betautis to events within the last 30 days.             |   |   |
|      | Activation History           | All Activation transactions completed in blood rack Manager. Detauts to transactions completed today.                            |   |   |
|      | Emergency blood history      | All units removed via the emergency blood function. Defaults to transactions completed yesterday.                                |   |   |
|      | Return To Stock History      | All Return To Stock transactions. Defaults to transactions completed yesteroay.                                                  |   |   |
|      |                              |                                                                                                    |   |   |
|      |                              |                                                                                                    |   |   |
|      |                              |                                                                                                    |   |   |
|      |                              |                                                                                                    |   |   |
|      |                              |                                                                                                    |   |   |
|      |                              |                                                                                                    |   | _ |
|      | Back                         | Generate                                                                                                    |   |   |
|      |                              |                                                                                                    |   |   |
| Read | dy                           | 17 Reports Connected                                                                                                    |   |   |
|      |                              |                                                                                                    |   |   |
|      |                              |                                                                                                    |   |   |
|      |                              |                                                                                                    |   |   |
|      |                              |                                                                                                    |   |   |
|      |                              |                                                                                                    |   |   |
|      |                              |                                                                                                    |   |   |
|      |                              |                                                                                                    |   |   |

## BloodTrack Manager – Reports: Patient History

| 💲 Blood Track Manager® - Reports            | - | $\times$ |
|---------------------------------------------|---|----------|
| BloodTrack Patient Search (Patient History) |   |          |
|                                             |   |          |
| Medical Record Number z123456               |   |          |
|                                             |   |          |
|                                             |   |          |
|                                             |   |          |
|                                             |   |          |
|                                             |   |          |
|                                             |   |          |
|                                             |   |          |
|                                             |   |          |
|                                             |   |          |
|                                             |   |          |
|                                             |   |          |
|                                             |   |          |
|                                             |   |          |
|                                             |   |          |
|                                             |   |          |
|                                             |   |          |
|                                             |   |          |
|                                             |   |          |
|                                             |   |          |
| Back Search                                 |   |          |
| eady Connected                              |   |          |
|                                             |   |          |
|                                             |   |          |
|                                             |   |          |
|                                             |   |          |
|                                             |   |          |
|                                             |   |          |
|                                             |   |          |
|                                             |   |          |

- Enter patient's MRN
- Click Search

## BloodTrack Manager – Reports: Patient History

| 🔇 BloodTrack Manager® - Reports |                              | - | × |
|---------------------------------|------------------------------|---|---|
| Confirm Patient                 |                              |   |   |
|                                 | Is this the correct Patient? |   |   |
|                                 |                              |   |   |
| Medical Record Number           | « Z123654                    |   |   |
| Patient Last Name               | ZZTEST                       |   |   |
| Patient First Name              | MARCH                        |   |   |
|                                 |                              |   |   |
| Patient Bith Date               |                              |   |   |
| Patient Gende                   |                              |   |   |
| Patient Blood Group             |                              |   |   |
|                                 |                              |   |   |
|                                 |                              |   |   |
|                                 |                              |   |   |
|                                 |                              |   |   |
|                                 |                              |   |   |
|                                 |                              |   |   |
|                                 |                              |   |   |
|                                 |                              |   |   |
|                                 |                              |   |   |
|                                 |                              |   |   |
|                                 | Yes No                       |   |   |
| Ready Con                       | nected                       |   |   |
|                                 |                              |   |   |
|                                 |                              |   |   |
|                                 |                              |   |   |
|                                 |                              |   |   |
|                                 | V                            |   |   |
|                                 | ·                            |   |   |
|                                 | 5                            |   |   |

- Confirm it is the correct patient
  - Click yes

## BloodTrack Manager – Reports: Patient History

|                   |                      |                                 | Transaction       | History for: ZZT<br>(All Transa | EST, MARCH (Z123654)<br>actions)                     |                        |  |
|-------------------|----------------------|---------------------------------|-------------------|---------------------------------|------------------------------------------------------|------------------------|--|
| Transaction       | Date 🗸               | Location                        | Unit              | Product Code                    | Product                                              | Unit Status            |  |
| Move Out          | 16-Oct-2020 14:11:23 | HaemoBank Refrigerator (NW Lab) | W1416 20 200025 H | E0379V00                        | RED BLOOD CELLS CP2D>AS3/500mL/refg Irradiated Res   | Available              |  |
| A Emergency Blood | 16-Oct-2020 13:54:53 | HaemoBank Refrigerator (NW Lab) | W1416 20 200014 N | E0379V00                        | RED BLOOD CELLS CP2D>AS3/500mL/refg Irradiated Res   | Available              |  |
| A Emergency Blood | 16-Oct-2020 13:54:34 | HaemoBank Refrigerator (NW Lab) | W1416 20 200013 P | E0379V00                        | RED BLOOD CELLS CP2D>AS3/500mL/refg Irradiated Res   | Available              |  |
| A Bulk Move Out   | 16-Oct-2020 11:19:13 | HaemoBank Refrigerator (NW Lab) | W1416 20 200086 S | E0379V00                        | RED BLOOD CELLS CP2D>AS3/500mL/refg Irradiated Res   | Unusable               |  |
| A Emergency Blood | 16-Oct-2020 10:48:27 | HaemoBank Refrigerator (NW Lab) | W1416 20 200059 Y | E0379V00                        | RED BLOOD CELLS CP2D>AS3/500mL/refg Irradiated Res   | Available              |  |
| Move In           | 16-Oct-2020 09:28:50 | HaemoBank Refrigerator (NW Lab) | W1416 20 200025 H | E0379V00                        | RED BLOOD CELLS CP2D>AS3/500mL/refg Irradiated Res   | Available              |  |
| Activate Out      | 16-Oct-2020 09:26:13 | HaemoBank Refrigerator (NW Lab) | W1416 20 200025 H | E0379V00                        | RED BLOOD CELLS CP2D>AS3/500mL/refg Irradiated Res   | Available              |  |
| Update Unit       | 16-Oct-2020 07:08:18 | HaemoBank Refrigerator (NW Lab) | W1416 20 200086 S | E0379V00                        | RED BLOOD CELLS CP2D>AS3/500mL/refg Irradiated Res   | Unusable               |  |
| Assign Unit       | 14-Oct-2020 08:28:06 | HaemoBank Refrigerator (NW Lab) | W1416 20 200014 N | E0379V00                        | RED BLOOD CELLS CP2D>AS3/500mL/refg Irradiated Res   | Assigned               |  |
| Assign Unit       | 14-Oct-2020 07:44:52 | HaemoBank Refrigerator (NW Lab) | W1416 20 200013 P | E0379V00                        | RED BLOOD CELLS CP2D>AS3/500mL/refg Irradiated Res   | Assigned               |  |
| Move In           | 12-Oct-2020 11:34:07 | HaemoBank Refrigerator (NW Lab) | W1416 20 200086 S | E0379V00                        | RED BLOOD CELLS CP2D>AS3/500mL/refg Irradiated Res   | Available              |  |
| Activate Out      | 12-Oct-2020 11:32:32 | HaemoBank Refrigerator (NW Lab) | W1416 20 200086 S | E0379V00                        | RED BLOOD CELLS CP2D>AS3/500mL/refg Irradiated Res   | Available              |  |
| Reserve Stock     | 30-Sep-2020 14:28:43 | HaemoBank Refrigerator (NW Lab) | W1416 20 200092 W | E0379V00                        | RED BLOOD CELLS CP2D>AS3/500mL/refg Irradiated Res   | Reserved               |  |
| Reserve Stock     | 30-Sep-2020 14:28:43 | HaemoBank Refrigerator (NW Lab) | W1416 20 200091 Y | E0379V00                        | RED BLOOD CELLS CP2D>AS3/500mL/refg Irradiated Res   | Reserved               |  |
| Move In           | 30-Sep-2020 14:02:03 | HaemoBank Refrigerator (NW Lab) | W1416 20 200091 Y | E0379V00                        | RED BLOOD CELLS CP2D>AS3/500mL/refg Irradiated Res   | Available              |  |
| Move In           | 30-Sep-2020 13:59:18 | HaemoBank Refrigerator (NW Lab) | W1416 20 200092 W | E0379V00                        | RED BLOOD CELLS CP2D>AS3/500mL/refg Irradiated Res   | Available              |  |
| Remote Allocation | 30-Sep-2020 13:45:27 | HaemoBank Refrigerator (NW Lab) | W1416 20 200091 Y | E0379V00                        | RED BLOOD CELLS CP2D>AS3/500mL/refg Irradiated Res   | Available              |  |
| Remote Allocation | 30-Sep-2020 13:44:36 | HaemoBank Refrigerator (NW Lab) | W1416 20 200092 W | E0379V00                        | RED BLOOD CELLS CP2D>AS3/500mL/refg Irradiated Res   | Available              |  |
| Assign Unit       | 30-Sep-2020 13:38:00 | HaemoBank Refrigerator (NW Lab) | W1416 20 200091 Y | E0379V00                        | RED BLOOD CELLS CP2D>AS3/500mL/refg Irradiated Res   | Assigned               |  |
| Assign Unit       | 30-Sep-2020 13:38:00 | HaemoBank Refrigerator (NW Lab) | W1416 20 200092 W | E0379V00                        | RED BLOOD CELLS CP2D>AS3/500mL/refg Irradiated Res   | Assigned               |  |
| Bulk Move Out     | 30-Sep-2020 13:18:22 | HaemoBank Refrigerator (NW Lab) | W1416 20 200063 5 | E0379V00                        | RED BLOOD CELLS CP2D>AS3/500mL/refg Irradiated Res   | Available              |  |
| Move In           | 30-Sep-2020 09:42:11 | HaemoBank Refrigerator (NW Lab) | W1416 20 200063 5 | E0379V00                        | RED BLOOD CELLS CP2D>AS3/500mL/refg Irradiated Res   | Available              |  |
| Update Unit       | 30-Sep-2020 09:37:39 | HaemoBank Refrigerator (NW Lab) | W1416 20 200063 5 | E0379V00                        | RED BLOOD CELLS CP2D>AS3/500mL/refg Irradiated Res   | Available              |  |
| Activate Out      | 30-Sep-2020 09:36:25 | HaemoBank Refrigerator (NW Lab) | W1416 20 200063 5 | E0379V00                        | RED BLOOD CELLS CP2D>AS3/500mL/refg Irradiated Res   | Already In Circulation |  |
| Activate Out      | 24-Sep-2020 14:06:02 | HaemoBank Refrigerator (NW Lab) | W1416 20 200063 5 | E0379V00                        | RED BLOOD CELLS CP2D>AS3/500mL/refg Irradiated Res   | Available              |  |
| Move In           | 24-Sep-2020 09:55:23 | HaemoBank Refrigerator (NW Lab) | W1416 20 200063 5 | E0379V00                        | RED BLOOD CELLS CP2D>AS3/500mL/refg Irradiated Res   | Available              |  |
| Activate Out      | 24-Sep-2020 09:33:31 | HaemoBank Refrigerator (NW Lab) | W1416 20 200063 5 | E0379V00                        | RED BLOOD CELLS CP2D>AS3/500mL/refg Irradiated Res   | Available              |  |
| Move In           | 23-Sep-2020 10:36:26 | HaemoBank Refrigerator (NW Lab) | W1416 20 200063 5 | E0379V00                        | RED BLOOD CELLS CP2D>AS3/500mL/refg Irradiated Res   | Available              |  |
| Activate Out      | 23-Sep-2020 10:32:30 | HaemoBank Refrigerator (NW Lab) | W1416 20 200063 5 | E0379V00                        | RED BLOOD CELLS CP2D>AS3/500mL/refg Irradiated Res   | Available              |  |
| Bulk Move Out     | 22-Sep-2020 13:52:56 | HaemoBank Refrigerator (NW Lab) | W1416 20 200063 5 | E0379V00                        | RED BLOOD CELLS CP2D>AS3/500mL/refg Irradiated Res   | Available              |  |
| Move In           | 17-Sep-2020 12:58:27 | HaemoBank Refrigerates (MUL ab) | W1416 22 220062 F | 50020000                        | DED BLOOD CELLS COOD ACO (COOM) forfs Irradiated Res | Available              |  |

 This is everything related to this patient in BTM

 Select a transaction and click Details

• Print

 Filter by Date Range

#### Select Unit Expiration

| 6   | ) - Reports                  |                                                                                                    | - | × |
|-----|------------------------------|----------------------------------------------------------------------------------------------------|---|---|
|     | BloodTrack Manager Reports   |                                                                                                    |   |   |
|     | Report Name                  | Description                                                                                                    |   |   |
| ſ   | Unit Expiration              | All units that have expired or will expire within the specified number of days.                                                 |   |   |
|     | Unit History                 | All transactions for the specified unit. Can be filtered by date range.                                                         |   |   |
|     | Location History             | All transactions completed within the specified physical location of the site. Defaults to transactions for the last 7 days.    |   |   |
|     | Storage History              | All transactions completed at the specified storage location. Defaults to transactions for the last 7 days.                     |   |   |
|     | Inventory                    | Current inventory for the specified storage location.                                                                           |   |   |
|     | User History                 | All transactions completed by the specified BloodTrack user. Defaults to transactions for the last 2 years.                     |   |   |
|     | No Scan                      | Transactions where a user logged in, unlocked a device or compartment that may contain multiple units, but did not scan a unit. |   |   |
|     | Fated Units                  | Units for which the final disposition is known. Defaults to transactions completed yesterday.                                   |   |   |
|     | Unfated Units                | Units for which the final disposition is unknown. Unit must be Out for specified number of hours.                               |   |   |
|     | Remote Allocation History    | All Remote Allocation transactions completed. Defaults to transactions completed yesterday.                                     |   |   |
|     | Transfusion History          | All transfusion related transactions (Arrival, Begin, End, Vitals, Collection). Defaults to transactions completed yesterday.   |   |   |
|     | Transfusion Mismatch History | All wristband – transfusion tag and transfusion tag – unit mismatches. Defaults to events within the last 30 days.              |   |   |
|     | Activation History           | All Activation transactions completed in BloodTrack Manager. Defaults to transactions completed today.                          |   |   |
|     | Emergency Blood History      | All units removed via the Emergency Blood function. Defaults to transactions completed yesterday.                               |   |   |
|     | Return To Stock History      | All Return To Stock transactions. Defaults to transactions completed yesterday.                                                 |   |   |
|     |                              |                                                                                                    |   |   |
|     |                              |                                                                                                    |   |   |
|     |                              |                                                                                                    |   |   |
|     |                              |                                                                                                    |   |   |
|     | Back                         | Generate                                                                                                    |   |   |
| Rea | dy                           | 17 Reports Connected                                                                                                    |   |   |

### BloodTrack Manager – Reports: Unit Expiration

| 🔇 BloodTrack Manager® - Reports                             |                       |                                  |  | - | × |
|-------------------------------------------------------------|-----------------------|----------------------------------|--|---|---|
| Unit Expiration Report For All Loc                          | ations 🗸              | for Units Expiring within 5 Days |  |   |   |
| Unit Blood Group Product Code Product Expiration Date Local | ion Patient Condition |                                  |  |   | _ |
|                                                             |                       |                                  |  |   |   |
|                                                             |                       |                                  |  |   |   |
|                                                             |                       |                                  |  |   |   |
|                                                             |                       |                                  |  |   |   |
|                                                             |                       |                                  |  |   |   |
|                                                             |                       |                                  |  |   |   |
|                                                             |                       |                                  |  |   |   |
|                                                             |                       |                                  |  |   |   |
|                                                             |                       |                                  |  |   |   |
|                                                             |                       |                                  |  |   |   |
|                                                             |                       |                                  |  |   |   |
|                                                             |                       |                                  |  |   |   |
|                                                             |                       |                                  |  |   |   |
|                                                             |                       |                                  |  |   |   |
|                                                             |                       |                                  |  |   |   |
|                                                             |                       |                                  |  |   |   |
|                                                             |                       |                                  |  |   |   |
|                                                             |                       |                                  |  |   |   |
|                                                             |                       |                                  |  |   |   |
|                                                             |                       |                                  |  |   |   |
| Back                                                        | Gen                   | erate Print                      |  |   |   |
| ady                                                         | Connected             |                                  |  |   |   |
|                                                             |                       |                                  |  |   |   |
|                                                             |                       |                                  |  |   |   |
|                                                             |                       |                                  |  |   |   |
|                                                             |                       |                                  |  |   |   |
|                                                             |                       |                                  |  |   |   |
|                                                             |                       |                                  |  |   |   |
|                                                             |                       | •                                |  |   |   |
|                                                             |                       |                                  |  |   |   |
|                                                             |                       |                                  |  |   |   |
|                                                             |                       |                                  |  |   |   |

- Enter the number of days until expiration
- Click Generate

### BloodTrack Manager – Reports: Unit Expiration

| 🔇 BloodTrack Manager® - Reports                            | - • ×                                                                         |
|------------------------------------------------------------|-------------------------------------------------------------------------------|
| Unit Expiration Report For All Locations                   | ✓ for Units Expiring within 5 Days                                            |
| Unt Bood Group Product Code Product Expiration Location Pe | Biodfrack Manager® X<br>There is no data available for the request submitted. |
| Back                                                       | Generate Print                                                                |
| Processing 0 records                                       | Connected                                                                     |

 There are no units expiring within 5 days in the Haemobank

| 6    | - Reports                    |                                            |                                                                                          | -    |   | $\times$ |
|------|------------------------------|--------------------------------------------|------------------------------------------------------------------------------------------|------|---|----------|
| Г    | BloodTrack Manager Reports   |                                            |                                                                                          |      |   |          |
|      | Report Name                  | Description                                |                                                                                          | <br> |   |          |
|      | Patient History              | All transactions for the specified patien  | . Can be filtered by date range.                                                         | <br> |   |          |
|      | ,                            |                                            |                                                                                          |      |   |          |
|      | Unit Dereservation           | All units that have passed their derese    | vation date.                                                                             |      |   |          |
|      | onichistory                  | Air transactions for the specified unit.   | an be intereur by uate range.                                                            |      |   |          |
|      | Location History             | All transactions completed within the sp   | ecified physical location of the site. Defaults to transactions for the last 7 days.     |      |   |          |
|      | Storage History              | All transactions completed at the specif   | ed storage location. Defaults to transactions for the last 7 days.                       |      |   |          |
|      | Inventory                    | Current inventory for the specified sto    | age location.                                                                            |      |   |          |
|      | User History                 | All transactions completed by the speci    | ed BloodTrack user. Defaults to transactions for the last 2 years.                       |      |   |          |
|      | No Scan                      | Transactions where a user logged in, u     | locked a device or compartment that may contain multiple units, but did not scan a unit. |      |   |          |
|      | Fated Units                  | Units for which the final disposition is k | own. Defaults to transactions completed yesterday.                                       |      |   |          |
|      | Unfated Units                | Units for which the final disposition is u | known. Unit must be Out for specified number of hours.                                   |      |   |          |
|      | Remote Allocation History    | All Remote Allocation transactions com     | eted. Defaults to transactions completed yesterday.                                      |      |   |          |
|      | Transfusion History          | All transfusion related transactions (An   | val, Begin, End, Vitals, Collection). Defaults to transactions completed yesterday.      |      |   |          |
|      | Transfusion Mismatch History | All wristband – transfusion tag and tra    | sfusion tag – unit mismatches. Defaults to events within the last 30 days.               |      |   |          |
|      | Activation History           | All Activation transactions completed in   | BloodTrack Manager. Defaults to transactions completed today.                            |      |   |          |
|      | Emergency Blood History      | All units removed via the Emergency Bl     | od function. Defaults to transactions completed yesterday.                               |      |   |          |
|      | Return To Stock History      | All Return To Stock transactions. Defa     | Its to transactions completed yesterday.                                                 |      |   |          |
|      |                              |                                            |                                                                                          |      |   |          |
|      |                              |                                            |                                                                                          |      |   |          |
|      |                              |                                            |                                                                                          |      |   |          |
|      |                              |                                            |                                                                                          |      |   |          |
|      |                              |                                            |                                                                                          |      |   |          |
| L 1' |                              |                                            |                                                                                          |      | _ |          |
|      | Back                         |                                            | Generate                                                                                 |      |   |          |
| _    |                              |                                            |                                                                                          |      |   |          |
| Read | iy                           | 17 Reports Co                              | nected                                                                                   |      |   |          |
|      |                              |                                            |                                                                                          |      |   |          |
|      |                              |                                            |                                                                                          |      |   |          |
|      |                              |                                            |                                                                                          |      |   |          |
|      |                              |                                            |                                                                                          |      |   |          |
|      |                              |                                            |                                                                                          |      |   |          |
|      |                              |                                            |                                                                                          |      |   |          |

 Select Unit Dereservation

#### Click Generate

#### BloodTrack Manager – Reports: Unit Dereservation • Click Generate

| 🔇 BloodTrack Manager® - Reports                                                                 | - | $\times$ |
|-------------------------------------------------------------------------------------------------|---|----------|
| Unit Dereservation Date Report for All Locations                                                |   |          |
| Unt Product Code Product Dereservation A Expression Date Lucation Stood Group Patient Condition |   |          |
| Back Generate Pint                                                                              |   |          |
|                                                                                                 |   |          |

### BloodTrack Manager – Reports: Unit Dereservation

| 🔇 BloodTrack Manager® - Reports         | - o ×                                                                           |
|-----------------------------------------|---------------------------------------------------------------------------------|
| Unit Dereservation Date Report for      | Al Locations V                                                                  |
| Unit Product Code Product Dereservation | Location Blood Group Patient Condition                                          |
|                                         | BloodTrack Manager # X<br>There is no data available for the request submitted. |
| Back                                    | Generate Prink                                                                  |
| Processing 0 records                    | Connected                                                                       |
|                                         | 43                                                                              |

 There are no units past their Dereservation Date

| he specified patient. Can be filtered by date range.<br>xpired or will expire within the specified number of days.<br>asses were be seen reason value:<br>the specified unit. Can be filtered by date range.<br>peter within the specified storage location of the ster. Defaults to transactions<br>pleted at the specified storage location. Defaults to transactions for the last is<br>or the specified storage location. Defaults to transactions for the last<br>a user logged in, unlocked a device or compartment that may contain multiple<br>that disposition is known. Defaults to transactions completed yesterday.<br>In transactions completed. Defaults to transactions completed yesterday.<br>It ansactions completed. Defaults to transactions completed yesterday.<br>It ansactions completed. Defaults to transactions completed yesterday.<br>It ansactions completed. Defaults to transactions completed yesterday.<br>It constructions (Arriva), Begn, End, Vitals, Collection). Defaults to transactions completed<br>to transactions completed in BloodTrack Manager. Defaults to transactions completed                                                                                                    | ns for the last 7 days.<br>7 days.<br>2 years.<br>units, but did not scan a unit.<br>ns completed yesterday.<br>he last 30 days. |
|----------------------------------------------------------------------------------------------------|----------------------------------------------------------------------------------------------------|
| the specified patient. Can be filtered by date range.<br>xpired or will expire within the specified number of days.<br>assed then be taken values of the specified number of days.<br>assed then be taken values of the specified states of the specified states<br>pleted with the specified storage location. Defaults to transactions for the last is<br>the specified storage location. Defaults to transactions for the last is<br>a user logged in, unlocked a device or compartment that may contain multiple<br>that disposition is invorw. Defaults to transactions completed yesterday.<br>In transactions completed. Defaults to transactions completed yesterday.<br>In transactions completed. Defaults to transactions completed yesterday.<br>It ansactions completed. Defaults to transactions completed yesterday.<br>It ansactions completed. Defaults to transactions completed yesterday.<br>It cansactions (Arriva), Begn, End, Vitals, Colection). Defaults to transactions completed<br>to transactions completed in BloodTrack Manager. Defaults to transactions completed                                                                                                    | ns for the last 7 days.<br>7 days.<br>2 years.<br>units, but did not scan a unit.<br>ns completed yesterday.<br>he last 30 days. |
| he specified patient. Can be filtered by date range.<br>spired or will expire within the specified number of days.<br>Sease view or exercise and the specified number of days.<br>The specified number of the stress of the stress of th                                                                                   | ns for the last 7 days.<br>7 days.<br>2 years.<br>units, but did not scan a unit.<br>ns completed yesterday.<br>he last 30 days. |
| xpixed or will expire within the specified number of days.<br>sesser where we experiment of the specified number of days.<br>He specified number of the specified project of the specified number of the specified strange location. Defaults to transactions for the last is<br>or the specified storage location. Defaults to transactions for the last is<br>or the specified storage location. Defaults to transactions for the last is<br>a user logged in, unlocked a device or compartment that may contain multiple<br>inal disposition is known. Defaults to transactions completed yesterday.<br>In transactions completed. Defaults to transactions completed yesterday.<br>In transactions (arrival, Begn, End, Vitals, Colection). Defaults to transactions<br>to transactions (Arrival, Begn, End, Vitals, Colection). Defaults to transactions completed<br>to transactions (Arrival, Begn, End, Vitals, Colection). Defaults to transactions completed<br>to sompleted in BloodTrack Manager. Defaults to transactions completed (Section 2007)<br>Mission Carried Manager. Defaults to transactions completed (Section 2007)<br>Defaults to transactions completed (Section 2007)<br>Defaults to transactions completed (Section 2007)<br>Defaults to transactions completed (Section 2007)<br>Defaults to transactions completed (Section 2007)<br>Defaults to transactions completed (Section 2007)<br>Defaults to transactions completed (Section 2007)<br>Defaults to transactions completed (Section 2007)<br>Defaults (Section 2007)<br>Defaults ( | ns for the last 7 days.<br>7 days.<br>2 years.<br>units, but did not scan a unit.<br>ns completed yesterday.<br>he last 30 days. |
| based view decise reason base.<br>the specified unit. Can be filtered by date range.<br>pleted with the specified psycial location of the site. UeRults to transaction<br>pleted at the specified storage location. Defaults to transactions for the last is<br>with specified storage location.<br>pleted by the specified BloodTrack user. Defaults to transactions for the last<br>a user logged in, unlocked a device or compartment that may contain multiple<br>that disposition is known. Defaults to transactions completed yesterday.<br>In transactions completed. Defaults to transactions completed yesterday.<br>It ansactions completed. Defaults to transactions completed yesterday.<br>It ansactions completed. Defaults to transactions completed yesterday.<br>It ansactions completed in BloodTrack Manager. Defaults to transactions completed<br>to transactions completed in BloodTrack Manager.                                                                                                    | ns for the last 7 days.<br>7 days.<br>2 years.<br>units, but did not scan a unit.<br>ns completed yesterday.<br>he last 30 days. |
| he seedified unit. Can be filtered by date rance.<br>pieted with the specified physical location of the site. Defaults to transaction<br>pieted at the specified storage location. Defaults to transactions for the last '<br>of the specified storage location.<br>pieted by the specified BiodRTrack user. Defaults to transactions for the last<br>a user logged in, unlocked a device or compartment that may contain multiple<br>inal disposition is unknown. Defaults to transactions completed yesterday.<br>In a disposition is unknown. Unit must be Out for specified number of hours.<br>It transactions completed. Defaults to transactions completed yesterday.<br>ed transactions (Arrival, Begin, End, Vitals, Collection). Defaults to transaction<br>tiction tag and transfusion tag – unit mismatches. Defaults to transactions completed<br>etclans completed in BloodTrack Manager. Defaults to transactions completed                                                                                                    | ns for the last 7 days.<br>7 days.<br>2 years.<br>units, but did not scan a unit.<br>ns completed yesterday.<br>he last 30 days. |
| pieted within the specified physical location of the site. Defaults to transaction<br>pieled at the specified storage location. Defaults to transactions for the last<br>or the specified storage location.<br>pieletd by the specified BioodTrack user. Defaults to transactions for the last<br>a user logged in, unlocked a device or compartment that may contain multiple<br>inal disposition is known. Defaults to transactions completed yesterday.<br>In transactions completed. Defaults to transactions completed yesterday.<br>In transactions (arrival, Begin, End, Vitals, Collection). Defaults to transactions<br>at transactions (Arrival, Begin, End, Vitals, Collection). Defaults to transaction<br>completed in BioodTrack Manager. Defaults to transactions completed<br>vesting to transactions completed in BioodTrack Manager.                                                                                                    | ns for the last 7 days.<br>7 days.<br>2 years.<br>units, but did not scan a unit.<br>ns completed yesterday.<br>he last 30 days. |
| pleted at the specified storage location. Defaults to transactions for the last<br>in the specified storage location.<br>pleted by the specified BloodTrack user. Defaults to transactions for the last<br>a user logged in, unlocked a device or compartment that may contain multiple<br>thad disposition is known. Defaults to transactions completed yesterday.<br>In idiadposition is univnom. Unit must be Out for specified number of hours.<br>In transactions completed. Defaults to transactions completed yesterday.<br>et armaactions completed. Defaults to transactions completed yesterday.<br>et armaactions completed. Defaults to transactions completed yesterday.<br>et armactions (armvia), Begn, End, Vitals, Collection). Defaults to transact to transactions<br>completed in BloodTrack Manager. Defaults to transactions completed<br>scales to transactions completed.                                                                                                    | 7 days.<br>2 years.<br>units, but did not scan a unit.<br>Is completed yesterday.<br>he last 30 days.<br>today.                  |
| In the specified storage location.<br>pleted by the specified BioodTrack user. Defaults to transactions for the last:<br>a user logged in, unlocked a device or compartment that may contain multiple<br>inal disposition is forown. Defaults to transactions completed yesterday.<br>In a disposition is unknown. Unit must be Out for specified number of hours.<br>It transactions completed. Defaults to transactions completed yesterday.<br>ed transactions (Arriva), Begin, End, Vitals, Collection). Defaults to transaction<br>fation tag and transfusion tag – unit mismatches. Defaults to events within t<br>ctions completed in BloodTrack Manager. Defaults to transactions completed                                                                                                    | 2 years.<br>units, but did not scan a unit.<br>In completed yesterday.<br>he last 30 days.                                       |
| pleted by the specified BloodTrack user. Defaults to transactions for the last<br>a user logged in, unlocked a device or compartment that may contain multiple<br>inal digosotion is forwan. Defaults to transactions completed yesterday.<br>In all digosotion is unknown. Unit must be Out for specified number of hours.<br>In transactions completed. Defaults to transactions completed yesterday,<br>ed transactions (Arrival, Begin, End, Vitals, Collection). Defaults to transaction<br>trains fusion tag and transfusion tag – unit mismatches. Defaults to events within t<br>ctions completed in BloodTrack Manager. Defaults to transactions completed<br>versions (Arrival, Begin, End, Vitals, Collection). Defaults to events within<br>totions completed in BloodTrack Manager.                                                                                                    | 2 years.<br>units, but did not scan a unit.<br>ns completed yesterday.<br>he last 20 days.                                       |
| a user logged in, unlocked a device or compartment that may contain multiple<br>inal disposition is known. Defaults to transactions completed yesterday.<br>Inal disposition is unknown. Unit must be Out for specified number of hours.<br>In transactions completed. Defaults to transactions completed yesterday.<br>de transactions (Arriva), Begin, End, Vitals, Collection). Defaults to transaction<br>fution tag and transfusion tag – unit mismatches. Defaults to evenes within it<br>ctions completed in BloodTrack Manager. Defaults to transactions completed                                                                                                    | units, but did not scan a unit.<br>ns completed yesterday.<br>he last 20 days.                                                   |
| Inal disposition is known. Defaults to transactions completed yesterday.<br>Inal disposition is unknown. Unit must be Out for specified number of hours.<br>In transactions completed. Defaults to transactions completed yesterday.<br>de transactions (Arriva), Begin, End, Vitals, Collection). Defaults to transaction<br>fusion tag and transfusion tag – unit mismatches. Defaults to events within t<br>ctions completed in BloodTrack Manager. Defaults to transactions completed                                                                                                    | ns completed yesterday.<br>he last 30 days.<br>today                                                                             |
| inal disposition is unknown. Unit must be Out for specified number of hours.<br>It transactions completed. Defaults to transactions completed vesterday.<br>ed transactions (Arrival, Begin, End, Vitals, Collection). Defaults to transaction<br>fusion tag and transfusion tag – unit mismatches. Defaults to events within<br>totions completed in BloodTrack Manager. Defaults to transactions completed                                                                                                    | ns completed yesterday.<br>he last 30 days.<br>today                                                                             |
| n transactions completed. Defaults to transactions completed yesterday.<br>ed transactions (Arrwa), Begn, End, Vitals, Collection). Defaults to transaction<br>fusion tag and transfusion tag – unit mismatches. Defaults to evenes within t<br>ctions completed in BloodTrack Manager. Defaults to transactions completed                                                                                                    | ns completed yesterday.<br>he last 30 days.<br>boday                                                                             |
| ed transactions (Arrival, Begin, End, Vitals, Collection). Defaults to transaction<br>fusion tag and transfusion tag – unit mismatches. Defaults to events within t<br>ctions completed in BloodTrack Manager. Defaults to transactions completed                                                                                                    | ns completed yesterday.<br>the last 30 days.                                                                                     |
| sfusion tag and transfusion tag – unit mismatches. Defaults to events within t<br>ctions completed in BloodTrack Manager. Defaults to transactions completed                                                                                                    | he last 30 days.                                                                                                    |
| ctions completed in BloodTrack Manager. Defaults to transactions completed                                                                                                    | today                                                                                                    |
|                                                                                                    | today.                                                                                                    |
| a the Emergency Blood function. Defaults to transactions completed yesterda                                                                                                    | ıy.                                                                                                    |
| transactions. Defaults to transactions completed yesterday.                                                                                                    |                                                                                                    |
| Generate                                                                                                    |                                                                                                    |
| Connected                                                                                                    |                                                                                                    |
|                                                                                                    | Generale                                                                                                    |

- Select Unit History
- Click Generate

## BloodTrack Manager – Reports: Unit History

| 🔇 BloodTrack Manager® - Reports                         |                                        | - 🗆 × |
|---------------------------------------------------------|----------------------------------------|-------|
| Unit History Report for                                 |                                        |       |
| Unit Desidual Carlo Description Mand Control Attributes | (All Transactions)                     |       |
|                                                         |                                        |       |
| Back Details Ready                                      | Generate Print Date Range<br>Connected |       |
|                                                         | R                                      |       |

- Scan or manually enter Unit number
- To manually enter the Unit number you must enter =[DIN]00
  - EXAMPLE: Unit W141620123456 would be manually entered
    - =W14162012345600
- Click Generate

| BloodTrack Manager Repo                                                                                                    | ts                                                                                                    |  |  |  |  |  |  |
|----------------------------------------------------------------------------------------------------|----------------------------------------------------------------------------------------------------|--|--|--|--|--|--|
| Report Name                                                                                                    | Description                                                                                                    |  |  |  |  |  |  |
| Patient History                                                                                                    | All transactions for the specified patient. Can be filtered by date range.                                                                     |  |  |  |  |  |  |
| Unit Expiration                                                                                                    | All units that have expired or will expire within the specified number of days.                                                                |  |  |  |  |  |  |
| Unit Dereservation                                                                                                    | avation All units that have passed their dereservation date.                                                                                   |  |  |  |  |  |  |
| Unit History                                                                                                    | All transactions for the specified unit. Can be filtered by date range.                                                                        |  |  |  |  |  |  |
| ocation History                                                                                                    | cation History All transactions completed within the specified physical location of the site. Defaults to transactions for the last 7 days.    |  |  |  |  |  |  |
| storage History All transactions completed at the specified storage location. Defaults to transactions for the last 7 days.                      |                                                                                                    |  |  |  |  |  |  |
| Inventory Current inventory for the specified storage location.                                                                                  |                                                                                                    |  |  |  |  |  |  |
| User History All transactions completed by the specified BloodTrack user. Defaults to transactions for the last 2 years.                         |                                                                                                    |  |  |  |  |  |  |
| lo Scan                                                                                                    | o Scan Transactions where a user logged in, unlocked a device or compartment that may contain multiple units, but did not scan a unit.         |  |  |  |  |  |  |
| Fated Units Units for which the final disposition is known. Defaults to transactions completed vesterday.                                        |                                                                                                    |  |  |  |  |  |  |
| Unfated Units Units for which the final disposition is unknown. Unit must be Out for specified number of hours.                                  |                                                                                                    |  |  |  |  |  |  |
| Remote Allocation History All Remote Allocation transactions completed. Defaults to transactions completed yesterday.                            |                                                                                                    |  |  |  |  |  |  |
| ransfusion History All transfusion related transactions (Arrival, Begin, End, Vitals, Collection). Defaults to transactions completed vesterday. |                                                                                                    |  |  |  |  |  |  |
| Fransfusion Mismatch Histo                                                                                                    | ransfusion Mismatch History All wristband - transfusion tag and transfusion tag - unit mismatches. Defaults to events within the last 30 days. |  |  |  |  |  |  |
|                                                                                                    | pris completed today.                                                                                                    |  |  |  |  |  |  |
| Emergency Blood History                                                                                                    | All units removed via the Emergency Blood function. Defaults to transactions concleted yesterday.                                              |  |  |  |  |  |  |
|                                                                                                    |                                                                                                    |  |  |  |  |  |  |
|                                                                                                    | Connector                                                                                                    |  |  |  |  |  |  |
| Back                                                                                                    | Generale                                                                                                    |  |  |  |  |  |  |
| Back                                                                                                    | 17 Reports Connected                                                                                                    |  |  |  |  |  |  |

- Select
  - Emergency Blood History
- Click Generate

#### BloodTrack Manager – Reports: Emergency Blood History

| 🚯 BloodTrack Manager® - Re | ports                       |             |                                                     |          | – 🗆 × |
|----------------------------|-----------------------------|-------------|-----------------------------------------------------|----------|-------|
|                            |                             |             | Emergency Blood Transaction History (Yesterday)     |          |       |
| D Location User ID Patier  | t Unit Product Code Product | Blood Group |                                                     |          |       |
|                            |                             |             |                                                     |          |       |
|                            |                             |             |                                                     |          |       |
|                            |                             |             |                                                     |          |       |
|                            |                             |             |                                                     |          |       |
|                            |                             |             |                                                     |          |       |
|                            |                             |             |                                                     |          |       |
|                            |                             | Bloo        | dTrack Manager® X                                   |          |       |
|                            |                             | Th          | ere is no data available for the request submitted. |          |       |
|                            |                             |             | OK 46                                               | 5        |       |
|                            |                             |             |                                                     |          |       |
|                            |                             |             |                                                     |          |       |
|                            |                             |             |                                                     |          |       |
|                            |                             |             |                                                     |          |       |
|                            |                             |             |                                                     |          |       |
|                            |                             |             |                                                     |          |       |
|                            |                             |             |                                                     |          |       |
|                            |                             | 0.11        |                                                     | •        |       |
| Back<br>Processing         | 0 records                   | Connected   | Print Dat                                           | e Hange  |       |
|                            |                             |             |                                                     |          |       |
|                            |                             |             |                                                     |          |       |
|                            |                             |             |                                                     |          |       |
|                            |                             |             |                                                     | <b>N</b> |       |
|                            |                             |             |                                                     |          |       |
|                            |                             |             |                                                     |          |       |
|                            |                             |             |                                                     |          |       |

- The default is Yesterday
- Click OK to close dialog box
- Click Date Range to select a date range

#### BloodTrack Manager – Reports: Emergency Blood History

| ReadTrack Manager® - Penatr                                            |                                                                          |   | ×     |
|------------------------------------------------------------------------|--------------------------------------------------------------------------|---|-------|
| • onour nuck manager • reports                                         |                                                                          | - | <br>^ |
|                                                                        | Emergency Blood Transaction History (Yesterday)                          |   |       |
| D. VILocation   User ID   Patient   Unit   Product Code   Product   So | Prese select the date range for the report Start Date End Date OK Concel |   |       |
| Back                                                                   | Deterais Print Date Range                                                |   |       |
| Ready 0 records                                                        | Lonnected                                                                |   |       |
|                                                                        | 43                                                                       |   |       |

- BTM is VERY picky about date format
  - Enter date as DD-MMM-YYYY (26-OCT-2020) or double click to select from a calendar

#### BloodTrack Manager – Reports: Emergency Blood History

|                  |          |                                    |                    | intergency biol | Ju Hansaction Histoly | (12/06/202010 | 26-00-2020)                                              |             |
|------------------|----------|------------------------------------|--------------------|-----------------|-----------------------|---------------|----------------------------------------------------------|-------------|
| ate              | $\nabla$ | Location                           | User ID            | Patient         | Unit                  | Product Code  | Product                                                  | Blood Group |
| 26-Oct-2020 06:4 | 0:39     | HaemoBank Refrigerator (NW Lab)    | Christina Lee      | (u1234567)      | W1416 20 200016 J     | E0379V00      | RED BLOOD CELLS CP2D>AS3/500mL/refg Irradiated Res       | O Pos       |
| 26-Oct-2020 06:4 | 0:10     | HaemoBank Refrigerator (NW Lab)    | Christina Lee      | (u1234567)      | W1416 20 200062 7     | E0379V00      | RED BLOOD CELLS CP2D>AS3/500mL/refg Irradiated Res       | O Pos       |
| 23-Oct-2020 15:5 | 0:56     | HaemoBank Refrigerator (NW Lab)    | Sara Cunningham    | (u1234567)      | W1416 20 200061 9     | E0379V00      | RED BLOOD CELLS CP2D>AS3/500mL/refg Irradiated Res       | O Pos       |
| 23-Oct-2020 15:5 | 0:19     | HaemoBank Refrigerator (NW Lab)    | Sara Cunningham    | (u1234567)      | W1416 20 200060 B     | E0379V00      | RED BLOOD CELLS CP2D>AS3/500mL/refg Irradiated Res       | O Pos       |
| 22-Oct-2020 10:5 | 9:30     | HaemoBank Refrigerator (NW Lab)    | Ikram Dualeh       | (u1234567)      | W1416 20 200061 9     | E0379V00      | RED BLOOD CELLS CP2D>AS3/500mL/refg Irradiated Res       | O Pos       |
| 22-Oct-2020 10:5 | 8:55     | HaemoBank Refrigerator (NW Lab)    | Ikram Dualeh       | (u1234567)      | W1416 20 200060 B     | E0379V00      | RED BLOOD CELLS CP2D>AS3/500mL/refg Irradiated Res       | O Pos       |
| 21-Oct-2020 11:0 | 7:30     | HaemoBank Refrigerator (NW Lab)    | Kathleen Force     | (u1234567)      | W1416 20 200017 H     | E0379V00      | RED BLOOD CELLS CP2D>AS3/500mL/refg Irradiated Res       | O Pos       |
| 21-Oct-2020 11:0 | 7:13     | HaemoBank Refrigerator (NW Lab)    | Kathleen Force     | (u1234567)      | W1416 20 200062 7     | E0379V00      | RED BLOOD CELLS CP2D>AS3/500mL/refg Irradiated Res       | O Pos       |
| 21-Oct-2020 06:3 | 2:22     | HaemoBank Refrigerator (NW Lab)    | Seyoung Kim        | (u1234567)      | W1416 20 200061 9     | E0379V00      | RED BLOOD CELLS CP2D>AS3/500mL/refg Irradiated Res       | O Pos       |
| 21-Oct-2020 06:3 | 1:51     | HaemoBank Refrigerator (NW Lab)    | Seyoung Kim        | (u1234567)      | W1416 20 200060 B     | E0379V00      | RED BLOOD CELLS CP2D>AS3/500mL/refg Irradiated Res       | O Pos       |
| 20-Oct-2020 10:2 | 5:57     | HaemoBank Refrigerator (NW Lab)    | Theresa Muehhausen | (u1234567)      | W1416 20 200023 L     | E0379V00      | RED BLOOD CELLS CP2D>AS3/500mL/refg Irradiated Res       | O Pos       |
| 20-Oct-2020 10:2 | 5:33     | HaemoBank Refrigerator (NW Lab)    | Theresa Muehhausen | (u1234567)      | W1416 20 200024 J     | E0379V00      | RED BLOOD CELLS CP2D>AS3/500mL/refg Irradiated Res       | O Pos       |
| 20-Oct-2020 06:3 | 7:39     | HaemoBank Refrigerator (NW Lab)    | Danny Harrison     | (u1234567)      | W1416 20 200021 P     | E0379V00      | RED BLOOD CELLS CP2D>AS3/500mL/refg Irradiated Res       | O Pos       |
| 20-Oct-2020 06:3 | 7:13     | HaemoBank Refrigerator (NW Lab)    | Danny Harrison     | (u1234567)      | W1416 20 200020 R     | E0379V00      | RED BLOOD CELLS CP2D>AS3/500mL/refg Irradiated Res       | O Pos       |
| 19-Oct-2020 15:2 | 9:53     | HaemoBank Refrigerator (NW Lab)    | Sachie Nakano      | (u1234567)      | W1416 20 200019 D     | E0379V00      | RED BLOOD CELLS CP2D>AS3/500mL/refg Irradiated Res       | O Pos       |
| 19-Oct-2020 15:2 | 9:28     | HaemoBank Refrigerator (NW Lab)    | Sachie Nakano      | (u1234567)      | W1416 20 200018 F     | E0379V00      | RED BLOOD CELLS CP2D>AS3/500mL/refg Irradiated Res       | O Pos       |
| 19-Oct-2020 15:2 | 9:15     | HaemoBank Refrigerator (NW Lab)    | Sachie Nakano      | (u1234567)      | W1416 20 200017 H     | E0379V00      | RED BLOOD CELLS CP2D>AS3/500mL/refg Irradiated Res       | O Pos       |
| 19-Oct-2020 15:2 | 8:54     | HaemoBank Refrigerator (NW Lab)    | Sachie Nakano      | (u1234567)      | W1416 20 200016 1     | E0379V00      | RED BLOOD CELLS CP2D>AS3/500mL/refg Irradiated Res       | O Pos       |
| 16-Oct-2020 14:1 | 0:08     | HaemoBank Refrigerator (NW Lab)    | Crystal Berger     | (2123456)       | W1416 20 2000151      | E0379V00      | RED BLOOD CELLS CP2D > AS3/500ml /refn Irradiated Res    | O Pos       |
| 16-Oct-2020 13:5 | 4:53     | HaemoBank Refrigerator (NW Lab)    | Crystal Berger     | (2123654)       | W1416 20 200014 N     | E0379V00      | RED BLOOD CELLS CP2D > AS3/500mL/refn Irradiated Res     | O Pos       |
| 16-Oct-2020 13:5 | 4.34     | HaemoBank Refrigerator (NW Lab)    | Crystal Berger     | (2123654)       | W1416 20 200013 P     | E0379V00      | RED BLOOD CELLS CP2D > AS3/500ml /refn Irradiated Res    | O Pos       |
| 16-Oct-2020 10:4 | 8-27     | HaemoBank Refrigerator (NWLah)     | Danny Harrison     | (7123654)       | W1416 20 200059 Y     | E0379V00      | RED BLOOD CELLS CP2D > AS3/500ml /refn Irradiated Res    | O Pos       |
| 15-Oct-2020 11:0 | 0.14     | HaemoBank Refrigerator (NWLah)     | Kathrun Marsh      | (14557370)      | W1416 20 200062 7     | E0379V00      | RED BLOOD CELLS CP2D >AS3/500ml /refn Irradiated Res     | O Pos       |
| 15-Oct-2020 10:5 | 0.54     | HaemoBank Refrigerator (NWLah)     | Kathrun Mareh      | (14557370)      | W1416 20 200061 9     | E0379V00      | RED BLOOD CELLS CP2D >AS3/500mL/refg Industed Res        | O Poe       |
| 15 Oct 2020 10:5 | 2.40     | HaameRank Deficerator (MV Lob)     | Japana Braeka      | (01007070)      | W1416 20 200060 P     | 50270400      | RED BLOOD CELLS CR3D > AS3/500mL/refg Instance Res       | O Res       |
| 15-Oct-2020 00:1 | 7.20     | HaemoBank Reingerator (WV cab)     | Joanna Brooks      | (09403107)      | W1416 20 200060 B     | E0379400      | RED BLOOD CELLS CP 2D XAS3/SOUND/REIG Intradiated Res    | O Pos       |
| 14 Oct 2020 06:1 | 2.04     | Haemobarik Reingerator (WV Lab)    | Cabrina brooks     | (09403107)      | W1416 20 200057 1     | 50379400      | RED BLOOD CELLS CF 2D XAS3/SOUNC/FEIg Induated Res       | 0.000       |
| 14-001-2020 14:0 | 0:04     | Haemobarik Reingerator (WV Lab)    | Sabrina Hernandez  | (09403107)      | W1416 20 200038       | E0379400      | RED BLOOD CELLS CP2D > AS3/Sound/reig Induated Res       | 0.005       |
| 14-Oct-2020 14:0 | 2:41     | HaemoBank Reingerator (WV Lab)     | Sabrina Hernandez  | (09403107)      | W1416 20 200012 R     | 50079400      | RED BLOOD CELLS CP2D > AS3/Sound/relg tradiated Res      | 0 P05       |
| 12-0002020 13.1  | 1.12     | naelilooalik kenigerator (viv cab) | Seyoung Kin        | (2430123)       | W1410 20 20000 0      | 20379100      | RED 00000 CEEES CF 20 9 K33 Joonie (reig an aulaited Kes | 0 P05       |

- These are all the units removed as Emergency Blood from 12-OCT-2020 to 26-OCT-2020
- Printable
- Select Unit and click Details to see more information

#### **RETURN STOCK** Transaction

- **Return Stock** tells the Haemobank to stop tracking the unit; it is being returned to the manufacturer and will not be in circulation anymore. Effectively resetting the unit
- Generally, the staff at ML should NOT use the Return Stock transaction
  - If the unit is physically in the Haemobank when a unit is Returned Stock, BTM will wipe its location from the system. It will be lost electronically.
  - There are troubleshooting scenarios where ML staff needs to do Return Stock (addressed in the next section) but this is the exception
- The correct transaction for releasing an unneeded unit is UNASSIGN or having it physically returned (based on unit status)

What happened and how to avoid them

## COMMON ISSUES WHEN USING THE HAEMOBANK

#### The Most Important Thing

- Verify the unit is AVAILABLE in the Haemobank BEFORE allocating it to your patient
  - Remember, the only communication between SQ and BTM is the Transfuse Status being answered OK which triggers BTM to Assign the unit to the Patient
  - Units can be removed for training, for emergency issue, or because they failed visual inspection. Sunquest will not know any of that
- Click **GENERATE** to refresh the BTM inventory list and verify the unit was allocated successfully (will be in Assigned Status)

# Alert Message: Unit already in circulation

- This occurs when the unit is already "known" to the haemobank when the staff at NW perform Activate Out Transaction to introduce the unit to BloodTrack Manager (BTM)
  - This is caused by a unit tag being printed to the NWBB location when the unit is not already introduced to BTM (either forgot where you are logged in and accidentally printed at NWBB or the unit is at NWBB in SQ but hasn't been loaded into the Haemobank yet
- If you realize you were logged into the wrong location, please fix it immediately. If that unit happens to go to NW it will trigger the Unit already in Circulation alert.
- The fix: Use Transaction Return Stock
  - This transaction resets the unit in BTM to not being in the inventory
  - WARNING: if you perform Return Stock to a unit physically in the Haemobank, it will wipe the record of where the unit is and will cause a headache downstream. Confirm the physical location of the unit before performing Return Stock.
- How to prevent it from happening: Verify unit is available in BTM BEFORE allocating the unit in SQ, then confirm that the allocation was successful.

# Inventory Discrepancy BTM and SQ

- Number of Available units in the Haemobank in BTM and SQ do not match (or the Unit status doesn't match)
  - This occurs when the unit is allocated or released in one but not the other:
    - If you are logged into a location other than NWBB and allocate, BTM does not receive the "Print Transfusion Record" message and does not assign it in.
    - If perform Unassign Unit in BTM and do not release it in SQ
    - If you release it in SQ but do not perform **Unassign Unit** in BTM
    - O Pos/O Neg RBCs removed from the Haemobank as emergency uncrossmatched and SQ has not been updated to reflect that
      - This is another reason to verify the unit is available in BTM BEFORE allocating it in SQ
- The fix: update SQ or BTM accordingly to match
- How to prevent it from happening: Actions must be completed in both SQ and BTM. Remember the Haemobank and SQ do not communicate back and forth. The only communication is when SQ sends the Print Transfusion Record message to BTM.

# Unit allocated to Patient in SQ but not in BTM

- A unit was allocated for NW but the tech was not logged into NWBB.
  - The original Print Transfusion Record message was never sent to BTM.
- **The fix:** confirm the unit is <u>available</u> in BTM, log in to NWBB and add ;UR to the specimen test to reprint the unit record
  - Do NOT add ;UR to a unit that is <u>assigned</u> in BTM. This will confuse the Haemobank and it will wipe the unit's location from the system. It will be physically in the Haemobank but BTM will not list it as being in inventory. Sending the Print Transfusion Record message twice is like sending the Vision results across the interface twice, both entries bounce and you have nothing.

# How to find a missing unit in the Haemobank

- How to find a unit's physical location after BTM wiped it (either Return Stock with the unit inside the Haemobank or sent the print message twice):
- View the Unit history report > select the most recent Move In transaction from the list > View Details > Location will be a number and letter (ex. 3A).
- The NW tech will have to do a bulk move to remove the unit. It can be reset by the NW tech performing Return Stock and then Activate out again or it can be returned to us if the NW tech is uncomfortable resetting the unit.
  - There is nothing wrong with the unit is so it would NOT need to be quarantined and it is ok to bring into our inventory.